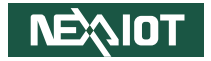

NexAloT Co., Ltd.

# IoT Automation Solutions Business Group Applied Panel PC APPC 1260T-A01/APPC 1560-A01/APPC 1660-A01/ APPC 1760-A01/APPC 1960-A01/APPC 2160-A01 User Manual

**NexAloT Co., Ltd.** Published March 2025

www.nexaiot.com

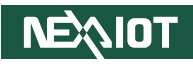

# CONTENTS

# Preface

| Copyright                          | iv  |
|------------------------------------|-----|
| Disclaimer                         | iv  |
| Acknowledgements                   | iv  |
| Regulatory Compliance Statements   | iv  |
| Declaration of Conformity          | iv  |
| RoHS Compliance                    | . v |
| Warranty and RMA                   | vi  |
| Safety Information                 | ix  |
| Installation Recommendations       | ix  |
| Safety Precautions                 | . x |
| Technical Support and Assistance   | xi  |
| Conventions Used in this Manual    | xi  |
| Global Service Contact Information | xii |
| Package Contents                   | kiv |
| Ordering Information               | xv  |

# **Chapter 1: Product Introduction**

| APPC 1260T-A01 | 1 |
|----------------|---|
| APPC 1560-A01  | 2 |
| APPC 1660-A01  | 3 |
| APPC 1760-A01  | 4 |
| APPC 1960-A01  | 5 |
| APPC 2160-A01  | 6 |

| Specifications                             | 7  |
|--------------------------------------------|----|
| APPC 1260T-A01                             | 7  |
| APPC 1560-A01/APPC 1660-A01/APPC 1760-A01/ |    |
| APPC 1960-A01/APPC 2160-A01                | 9  |
| Knowing Your APPC Series                   | 15 |
| Rear Bottom                                | 15 |
| Rear Panel                                 | 17 |
| Mechanical Dimensions                      | 18 |
| APPC 1260T-A01                             |    |
| APPC 1560-A01                              | 19 |
| APPC 1660-A01                              | 20 |
| APPC 1760-A01                              | 21 |
| APPC 1960-A01                              | 22 |
| APPC 2160-A01                              | 23 |
|                                            |    |

# **Chapter 2: Jumpers and Connectors**

| Procentions                             | 24         |
|-----------------------------------------|------------|
|                                         | דו         |
| Jumper Settings                         | <u>2</u> 2 |
| Locations of the Jumpers and Connectors | 26         |
| Jumpers                                 | 27         |
| Resistance Touch 4/5 Wire Select        | 27         |
| Panel VCC Power Select                  | 27         |
| LVDS EDP Signal Select                  | 28         |
| LCD Panel VDD Power Select              | 28         |

| Panel Backlight Control Select (CCFL/ PWM Mode) | 29 |
|-------------------------------------------------|----|
| Clear CMOS                                      | 29 |
| AT/ATX Selection DIP Switch                     |    |
| External I/O Interfaces                         | 31 |
| USB 3.2 Type-C                                  | 31 |
| USB 3.2 Type-A                                  | 31 |
| 24V DC Power Input                              | 32 |
| COM 1 Port                                      | 32 |
| COM 2 Port                                      | 33 |
| Reset Pin Header                                | 33 |
| Remote Power                                    | 34 |
| DisplayPort 1.4a                                | 34 |
| LAN Ports                                       | 35 |
| Power Button                                    | 36 |
| Internal Connectors                             | 37 |
| USB 2.0                                         | 37 |
| M.2 Key B                                       | 38 |
| Mini PCIe                                       | 40 |
| M.2 Key B                                       | 41 |
| COM Ports                                       | 43 |
| Debug Port                                      | 44 |
| DIO Pin Header                                  | 44 |
| Panel LED                                       | 45 |
| Panel Backlight                                 | 45 |
| Resistance Touch                                | 46 |
| eDP Panel Backlight Control (Reserved)          | 46 |
| Speaker                                         | 47 |
| Line In                                         | 47 |
| Line Out                                        | 48 |
| LVDS                                            | 49 |
|                                                 |    |

| Mic In   | 50 |
|----------|----|
| nano-SIM | 50 |

# Chapter 3: System Setup

| Removing the Rear Cover                              | 51 |
|------------------------------------------------------|----|
| Replacing an SO-DIMM memory module                   | 52 |
| nstalling a Wireless LAN Module in a Mini PCIe Slot  | 54 |
| nstalling a Wireless LAN Module in an M.2 Key B Slot | 56 |
| nstalling a SIM Card                                 | 59 |
| nstalling an Antenna                                 | 62 |
| Panel Mounting                                       | 64 |

# Chapter 4: BIOS Setup

| When to Configure the BIOS |
|----------------------------|
| Default Configuration 7    |
| Default Configuration      |
| Entering Setup             |
| Legends                    |
| BIOS Setup Utility         |
| Main                       |
| Advanced                   |
| Chipset                    |
| Security                   |
| Boot8                      |
| Save & Exit                |

# **Appendix A: Power Consumption**

| Test Equipment/Software | 89 |
|-------------------------|----|
| Power consumption       | 89 |

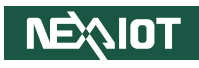

# PREFACE

# Copyright

This publication, including all photographs, illustrations and software, is protected under international copyright laws, with all rights reserved. No part of this manual may be reproduced, copied, translated or transmitted in any form or by any means without the prior written consent from NexAloT Co., Ltd.

# Disclaimer

The information in this document is subject to change without prior notice and does not represent commitment from NexAloT Co., Ltd. However, users may update their knowledge of any product in use by constantly checking its manual posted on our website: http://www.nexaiot.com. NexAloT shall not be liable for direct, indirect, special, incidental, or consequential damages arising out of the use of any product, nor for any infringements upon the rights of third parties, which may result from such use. Any implied warranties of merchantability or fitness for any particular purpose is also disclaimed.

# Acknowledgements

APPC 1260T-A01, APPC 1560-A01, APPC 1660-A01, APPC 1760-A01, APPC 1960-A01, and APPC 2160-A01 are trademarks of NexAloT Co., Ltd. All other product names mentioned herein are registered trademarks of their respective owners.

# **Regulatory Compliance Statements**

This section provides the FCC compliance statement for Class A devices and describes how to keep the system CE compliant.

# **Declaration of Conformity**

### FCC

This equipment has been tested and verified to comply with the limits for a Class A digital device, pursuant to Part 15 of FCC Rules. These limits are designed to provide reasonable protection against harmful interference when the equipment is operated in a commercial environment. This equipment generates, uses, and can radiate radio frequency energy and, if not installed and used in accordance with the instructions, may cause harmful interference to radio communications. Operation of this equipment in a residential area (domestic environment) is likely to cause harmful interference, in which case the user will be required to correct the interference (take adequate measures) at their own expense.

### CE

The product(s) described in this manual complies with all applicable European Union (CE) directives if it has a CE marking. For computer systems to remain CE compliant, only CE-compliant parts may be used. Maintaining CE compliance also requires proper cable and cabling techniques.

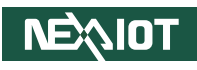

# **RoHS Compliance**

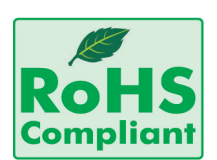

### NexAloT RoHS Environmental Policy and Status Update

NexAloT is a global citizen for building the digital infrastructure. We are committed to providing green products and services, which are compliant with

European Union RoHS (Restriction on Use of Hazardous Substance in Electronic Equipment) directive 2011/65/EU, to be your trusted green partner and to protect our environment.

RoHS restricts the use of Lead (Pb) < 0.1% or 1,000ppm, Mercury (Hg) < 0.1% or 1,000ppm, Cadmium (Cd) < 0.01% or 100ppm, Hexavalent Chromium (Cr6+) < 0.1% or 1,000ppm, Polybrominated biphenyls (PBB) < 0.1% or 1,000ppm, and Polybrominated diphenyl Ethers (PBDE) < 0.1% or 1,000ppm.

In order to meet the RoHS compliant directives, NexAloT has established an engineering and manufacturing task force to implement the introduction of green products. The task force will ensure that we follow the standard NexAloT development procedure and that all the new RoHS components and new manufacturing processes maintain the highest industry quality levels for which NexAloT are renowned.

The model selection criteria will be based on market demand. Vendors and suppliers will ensure that all designed components will be RoHS compliant.

### How to recognize NexAloT RoHS Products?

For existing products where there are non-RoHS and RoHS versions, the suffix "(LF)" will be added to the compliant product name.

All new product models launched after January 2013 will be RoHS compliant. They will use the usual NexAloT naming convention.

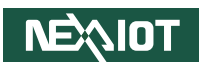

# Warranty and RMA

### **NexAloT Warranty Period**

- 1. NexAloT makes products in accordance with the Industry standard and, NexAloT warrants that all her Industry-grade IPC and System products will be free from defect in neither material nor workmanship for twentyfour (24) months from the day of invoice issued.
- 2. For NexAloT Panel PC product lines (the APPC, MPPC series), they are also guaranteed against defect in materials and workmanship for the period of twenty-four (24) months in their motherboard design. For 3rd party parts, it follows with original suppliers' standard: 12 months for battery pack and LCD, 24 months for adaptor / add on modules (including GSM module, RFID module, and antenna).
- 3. If NexAloT determines customer's warranty claim is valid, NexAloT will repair or replace product(s) without additional charge for parts and labor. An extended Warranty Program will extend the warranty period of the product accordingly.

#### Warranty Coverage

The warranty applies only to products manufactured or distributed by NexAloT and its subsidiaries. This warranty covers all the products/shipments except for:

1. Any claimed defect, products that have been repaired or modified by persons who have not been authorized by NexAloT or, products which have been subjected to misuse, abuse, accident, improper installation, or usage not in accordance with the product instruction. NexAloT assumes no liability as a consequence of such events under the term of this warranty.

One example is the replacement of Tablet's or Hand-held's LCD display due to scratching stains or other degradation; these will not be covered under this warranty.

- 2. Damages caused by customers' delivery/shipping of the product or, product failure resulted from electrical power/voltage shock, or, installation of parts/components which are not supplied/approved by NexAloT in advance.
- 3. Third-party products:
  - a. Software, such as the device drivers,
  - b. External devices such as HDD, printer, scanner, mouse, LCD panel, battery, and so on,
  - c. Accessory/parts that were not approved by NexAloT and,
  - d. Accessory/parts were added to products after they were shipped from NexAloT.

Product will be treated as "Out of Warranty" if:

- a. It expires the warranted 24 months period from the day it was purchased.
- b. It had been altered by persons other than an authorized NexAloT service person or, which have been subjected to misuse, abuse, accident, or improper installation.
- c. It doesn't have the original NexAloT Serial Number labeling for NexAloT's warranty period identification or, tracking.

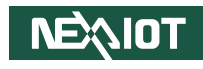

RMA that NexAloT has determined not to be covered by the warranty will be charged the NexAloT Standard Repair Fee for the repairing. If a RMA is determined to be not repairable, customer will be notified and product(s) may be returned to customer at their request; a minimum service fee may be charged however.

#### NexAloT Return Merchandise Authorization (RMA) Procedure

For the RMA (Return Merchandise Authorization) shipment, customer is responsible for packaging and shipping the product to the designated NexAloT service sites, with shipping charges prepaid by the customer. The original NexAloT shipping box should be used whenever possible. NexAloT shall pay for the return of the product to the customer's location. In case of expedited shipping request, an extra service charge shall be assessed and the customer is responsible for this extra return shipping charge.

- 1. Customers should enclose the "NexAloT RMA Service Form" with the returned products.
- 2. Customers need to write down all the information related to the problem on the "NexAloT RMA Service Form " when applying for the RMA service; information will help to understand the problem, including the fault description, on-screen messages, and pictures if possible.
- 3. Customers could send back the faulty product with or without the accessories and key parts such as the CPU and DIMM. If the key parts are included, please be noted clearly within the return form. NexAloT takes no responsibility for the parts which are not listed in the return form.
- 4. Customers hold the responsibility to ensure that the packing of defective products is durable enough to be resistant against further damage due to the transportation; damage caused by transportation is treated as "Out of Warranty " under our Warranty specification.
- 5. RMA product(s) returned by NexAloT to any location other than the

customer registered delivery address will incur an extra shipping charge, the customer is responsible for paying the extra shipping charges, duties, and taxes of this shipment.

### **Product Repairing**

- 1. NexAloT will repair defective products covered under this limited warranty that are returned to NexAloT; if products do prove to be defective, they will be repaired during their warranty period unless other warranty terms have been specified.
- 2. NexAloT owns all parts removed from repaired products.
- 3. NexAloT will use parts made by various manufacturers in performing the repair.
- 4. The repaired products will be warranted subjected to the original warranty coverage and period only.
- 5. For products returned as defective but, proved to be no defect/fault after the RMA process, NexAloT reserves the right to claim for a NDF (No Defect Found) Service Charge.
- 6. NexAloT will issue RMA Report which included Repair Detailed Information to the customer when the defective products were repaired and returned.
- 7. In addition to the above, NexAloT may authorize Independent/Thirdparty suppliers to repair the defective products for NexAloT.

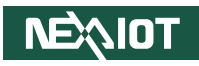

#### **Out Of Warranty Service**

There will be a service charge from NexAloT for the "Out Of Warranty" product service; they are the Basic Diagnostic Service Fee and the Advanced Component Replacement Fee respectively. And, if the product can not be repaired, NexAloT will either return the product to the customer or, just scrap it, followed by customer's instruction.

1. Testing and Parts Replacement

NexAloT will have the following Handling Charges for those OoW products that returned:

- a. Basic Labor Cost and Testing Fee: as Table listed.
- b. Parts Fee: NexAloT will charge for main IC chipsets such as the N.B., S.B., Super-IO, LAN, Sound, Memory, and so on.
- c. 3rd-party Device Fee: products replacement for CPU, DIMM, HDD, Chassis, and UPS.
- 2. Out of Warranty product will have a three months warranty for the fixed issues. If the product failed with different problem within 3 months, they will still incur the service charge of "Out of Warranty".
- 3. Out of Warranty "products will not be repaired without a signed PI from the customer, the agreement of the repair process.

Add-on card, 3rd Party Device and board level repair cost higher than new product prices, customer can abandon to sign PI to repair and, please contact with sales to buy new products.

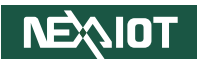

# **Safety Information**

Before installing and using the device, note the following precautions:

- Read all instructions carefully.
- Do not place the unit on an unstable surface, cart, or stand.
- Follow all warnings and cautions in this manual.
- When replacing parts, ensure that your service technician uses parts specified by the manufacturer.
- Avoid using the system near water, in direct sunlight, or near a heating device.
- The load of the system unit does not solely rely for support from the rackmounts located on the sides. Firm support from the bottom is highly necessary in order to provide balance stability.
- The computer is provided with a battery-powered real-time clock circuit. There is a danger of explosion if battery is incorrectly replaced. Replace only with the same or equivalent type recommended by the manufacturer. Discard used batteries according to the manufacturer's instructions.

# **Installation Recommendations**

Ensure you have a stable, clean working environment. Dust and dirt can get into components and cause a malfunction. Use containers to keep small components separated.

Adequate lighting and proper tools can prevent you from accidentally damaging the internal components. Most of the procedures that follow require only a few simple tools, including the following:

- A Philips screwdriver
- A flat-tipped screwdriver
- A grounding strap
- An anti-static pad

Using your fingers can disconnect most of the connections. It is recommended that you do not use needle-nose pliers to disconnect connections as these can damage the soft metal or plastic parts of the connectors.

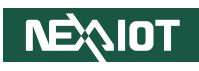

# **Safety Precautions**

- 1. Read these safety instructions carefully.
- 2. Keep this User Manual for later reference.
- 3. Disconnect this equipment from any AC outlet before cleaning. Use a damp cloth. Do not use liquid or spray detergents for cleaning.
- 4. For plug-in equipment, the power outlet socket must be located near the equipment and must be easily accessible.
- 5. Keep this equipment away from humidity.
- 6. Put this equipment on a stable surface during installation. Dropping it or letting it fall may cause damage.
- 7. The openings on the enclosure are for air convection to protect the equipment from overheating. DO NOT COVER THE OPENINGS.
- 8. Make sure the voltage of the power source is correct before connecting the equipment to the power outlet.
- 9. Place the power cord in a way so that people will not step on it. Do not place anything on top of the power cord. Use a power cord that has been approved for use with the product and that it matches the voltage and current marked on the product's electrical range label. The voltage and current rating of the cord must be greater than the voltage and current rating marked on the product.
- 10. All cautions and warnings on the equipment should be noted.

- 11. If the equipment is not used for a long time, disconnect it from the power source to avoid damage by transient overvoltage.
- 12. Never pour any liquid into an opening. This may cause fire or electrical shock.
- 13. Never open the equipment. For safety reasons, the equipment should be opened only by qualified service personnel.
- 14. If one of the following situations arises, get the equipment checked by service personnel:
  - a. The power cord or plug is damaged.
  - b. Liquid has penetrated into the equipment.
  - c. The equipment has been exposed to moisture.
  - d. The equipment does not work well, or you cannot get it to work according to the user's manual.
  - e. The equipment has been dropped and damaged.
  - f. The equipment has obvious signs of breakage.
- 15. Do not place heavy objects on the equipment.
- 16. The unit uses a three-wire ground cable which is equipped with a third pin to ground the unit and prevent electric shock. Do not defeat the purpose of this pin. If your outlet does not support this kind of plug, contact your electrician to replace your obsolete outlet.
- 17. CAUTION: DANGER OF EXPLOSION IF BATTERY IS INCORRECTLY REPLACED. REPLACE ONLY WITH THE SAME OR EQUIVALENT TYPE RECOMMENDED BY THE MANUFACTURER. DISCARD USED BATTERIES ACCORDING TO THE MANUFACTURER'S INSTRUCTIONS.

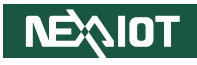

# **Technical Support and Assistance**

- 1. For the most updated information of NexAloT products, visit NexAloT's website at www.nexaiot.com.
- 2. For technical issues that require contacting our technical support team or sales representative, please have the following information ready before calling:
  - Product name and serial number
  - Detailed information of the peripheral devices
  - Detailed information of the installed software (operating system, version, application software, etc.)
  - A complete description of the problem
  - The exact wordings of the error messages

#### Warning!

- 1. Handling the unit: carry the unit with both hands and handle it with care.
- 2. Maintenance: to keep the unit clean, use only approved cleaning products or clean with a dry cloth.
- 3. CFast: Turn off the unit's power before inserting or removing a CFast storage card.

# **Conventions Used in this Manual**

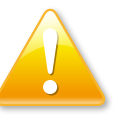

#### Warning:

Information about certain situations, which if not observed, can cause personal injury. This will prevent injury to yourself when performing a task.

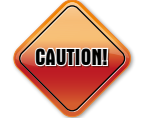

### Caution:

Information to avoid damaging components or losing data.

Note:

Provides additional information to complete a task easily.

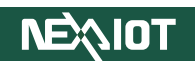

# **Global Service Contact Information**

### Headquarters NEXCOM International Co., Ltd.

9F, No. 920, Zhongzheng Rd., Zhonghe District, New Taipei City, 23586, Taiwan, R.O.C. Tel: +886-2-8226-7786 Fax: +886-2-8226-7782 www.nexcom.com

# Asia

### Taiwan NexAloT Headquarters Industry 4.0 and Cloud Services

12F, No.922, Zhongzheng Rd., Zhonghe District, New Taipei City, 23586, Taiwan, R.O.C. Tel: +886-2-8226-7796 Fax: +886-2-8226-7926 Email: sales@nexaiot.com www.nexaiot.com

### NexAloT Co., Ltd. Taichung Office

**NEXIOT** 

16F, No.250, Sec.2, Chongde Rd., Beitun District, Taichung City, 406, Taiwan, R.O.C. Tel: +886-4-2249-1179 Fax: +886-4-2249-1172 Email: jacobhuang@nexaiot.com www.nexaiot.com

### NexCOBOT Taiwan Co., Ltd.

13F, No.916, Zhongzheng Rd., Zhonghe District, New Taipei City, 23586, Taiwan, R.O.C. Tel: +886-2-8226-7786 Fax: +886-2-8226-7926 Email: jennyshern@nexcobot.com www.nexcobot.com

### GreenBase Technology Corp.

13F, No.922, Zhongzheng Rd., Zhonghe District, New Taipei City, 23586, Taiwan, R.O.C. Tel: +886-2-8226-7786 Fax: +886-2-8226-7900 Email: vivianlin@nexcom.com.tw www.nexcom.com.tw

### DivioTec Inc.

19F-1A, No.97, Sec.4, ChongXin Rd., Sanchong District, New Taipei City, 24161, Taiwan, R.O.C. Tel: +886-2-8976-3077 Email: sales@diviotec.com www.diviotec.com

### AloT Cloud Corp.

13F, No.922, Zhongzheng Rd., Zhonghe District, New Taipei City, 23586, Taiwan, R.O.C. Tel: +886-2-8226-7786 Fax: +886-2-8226-7782 Email: alantsai@aiotcloud.net www.aiotcloud.dev

### EMBUX TECHNOLOGY CO., LTD.

13F, No.916, Zhongzheng Rd., Zhonghe District, New Taipei City, 23586, Taiwan, R.O.C. Tel: +886-2-8226-7786 Fax: +886-2-8226-7782 Email: info@embux.com www.embux.com

### TMR TECHNOLOGIES CO., LTD.

13F, No.916, Zhongzheng Rd., Zhonghe District, New Taipei City, 23586, Taiwan, R.O.C. Tel: +886-2-8226-7786 Fax: +886-2-8226-7782 Email: services@tmrtek.com www.tmrtek.com

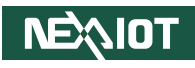

### China NEXSEC Incorporated

201, Floor 2, Unit 2, Building 15, Yard 3, Gaolizhang Road, Haidian District, Beijing, 100094, China Tel: +86-10-5704-2680 Fax: +86-10-5704-2681 Email: marketing@nexsec.cn www.nexsec.cn

### **NEXCOM Shanghai**

Room 406-407, Building C, No 154, Lane 953, Jianchuan Road, Minhang District, Shanghai, 201108, China Tel: +86-21-5278-5868 Fax: +86-21-3251-6358 Email: sales@nexcom.cn www.nexcom.cn

### NEXCOM Surveillance Technology Corp.

Floor 8, Building B3, Xiufeng Industrial Zone, GanKeng Community, Buji Street, LongGang District, ShenZhen, 518112, China Tel: +86-755-8364-7768 Fax: +86-755-8364-7738 Email: steveyang@nexcom.com.tw www.nexcom.cn

# **NEXGOL** Chongqing

1st Building No.999, Star Boulevard, Yongchuan Dist, Chongqing City, 402160, China Tel: +86-23-4960-9080 Fax: +86-23-4966-5855 Email: sales@nexgol.com.cn www.nexcom.cn

### Beijing NexGemo Technology Co.,Ltd.

Room 205, No.1, Fazhan Rd., Beijing International Information Industry Base, Changping District, Beijing, 102206, China Tel: +86-10-8072-2025 Fax: +86-10-8072-2022 Email: sales@nexgemo.cn www.nexgemo.com

### Japan NEXCOM Japan

9F, Tamachi Hara Bldg., 4-11-5, Shiba Minato-ku, Tokyo, 108-0014, Japan Tel: +81-3-5419-7830 Fax: +81-3-5419-7832 Email: sales@nexcom-jp.com www.nexcom-jp.com

### America USA NEXCOM USA

46665 Fremont Blvd., Fremont CA 94538, USA Tel: +1-510-656-2248 Fax: +1-510-656-2158 Email: sales@nexcom.com www.nexcomusa.com

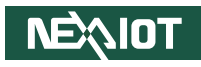

# **Package Contents**

#### APPC 1260T-A01

| Description                                            | Specification                               | Qty | Part Number   |
|--------------------------------------------------------|---------------------------------------------|-----|---------------|
| TERMINAL BLOCKS 3P DINKLE:2ESDVM-03P                   | ASSY 5.08mm FEMALE 90D GREEN                | 1   | 4NCPF00312X00 |
| TERMINAL BLOCKS 2P PHOENIX CONTACT: 1803578            | ASSY 3.81mm MALE 90D GREEN                  | 1   | 4NCPM00203X00 |
| PANEL PC WALL MOUNT BRACKETS FOR APPC 1X40T VER:B ASDA | 15.2x17.5x15.1mm                            | 12  | 5040460006X00 |
| STYLUS PEN PENMOUNT:9011                               | L:133.89mm                                  | 1   | 5070000020X00 |
| SATA M2 BRACKET FOR IPPC1611-C11 VER:A CHYUAN-JYH      | 22x10x2.05mm SECC T=1.0mm                   | 1   | 5040410217X00 |
| I HEAD SCREW LONG FEI:12.5x4.5                         | M2.5x4.5L ISO NI                            | 1   | 50311T0113X00 |
| I HEAD SCREW LONG FEI:I3x3 ISO+NYLOK BLACK             | I3x3 ISO+NYLOK BLACK                        | 2   | 50311F0396X00 |
| I HEAD SCREW LONG FEI:12x4 NYLOK NIGP                  | I2x4 NI NYLOK                               | 1   | 50311F0294X00 |
| COPPER POST FOR CPS50 SERIES VER:A LONG FEI            | WITH FEMALE/MALE (FEMALE)6.6mmx(MALE)4mmxM3 | 1   | 50344C0378X00 |

#### APPC 1560-A01/1660-A01/1760-A01/1960-A01/2160-A01

| Description                                | Specification                               | Qty |
|--------------------------------------------|---------------------------------------------|-----|
| TERMINAL BLOCKS 3P                         | ASSY 5.08mm FEMALE 90D GREEN                | 1   |
| TERMINAL BLOCKS 2P                         | ASSY 3.81mm MALE 90D GREEN                  | 1   |
| PANEL PC WALL MOUNT BRACKETS               | 15.2x17.5x15.1mm                            | 12  |
| STYLUS PEN PENMOUNT:9011                   | L:133.89mm                                  | 1   |
| SATA M2 BRACKET                            | 22x10x2.05mm SECC T=1.0mm                   | 1   |
| I HEAD SCREW LONG FEI:12.5x4.5             | M2.5x4.5L ISO NI                            | 1   |
| I HEAD SCREW LONG FEI:I3x3 ISO+NYLOK BLACK | I3x3 ISO+NYLOK BLACK                        | 2   |
| I HEAD SCREW LONG FEI:12x4 NYLOK NIGP      | I2x4 NI NYLOK                               | 1   |
| COPPER POST                                | WITH FEMALE/MALE (FEMALE)6.6mmx(MALE)4mmxM3 | 1   |

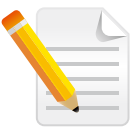

Note that the wall mount bracket for APPC 1260T-A01 is not compatible with APPC 1560-A01/1660-A01/1760-A01/1960-A01/2160-A01.

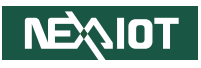

# **Ordering Information**

The following information below provides ordering information for the Applied Panel PC series.

### Barebone

#### • APPC1260T-A01 (P/N: 10IA0126000X0) 12.1" XGA, 5W-R, N97, DDR5 8GB, 24V, 2USB3, 2LAN, 1DP, 1USBC, 3COM, 1LINE-OUT, W/O EXPANSION

#### • APPC 1560-A01 (P/N: 10IA1560C01XE)

15" XGA, 5W-R, N97,DDR5 8GB, 24V, 2USB3, 2LAN, 1DP, 1USBC, 3COM, 1LINE-OUT

#### • APPC1660-A01 (P/N: 10IA1660C01XE)

15.6" FHD, P-Cap, N97, DDR5 8GB,24V, 2USB3, 2LAN, 1DP, 1USBC, 3COM, 1LINE-OUT

#### • APPC 1760-A01 (P/N: 10IA1760C01XE)

17" SXGA 5W-R, N97, DDR5 8GB, 24V, 2USB3,2LAN,1DP, 1USBC, 3COM, 1LINE-OUT

#### • APPC 1960-A01 (P/N: 10IA1960C01XE)

19" XGA, 5W-R, N97, DDR5 8GB,24V, 2USB3, 2LAN, 1DP, 1USBC, 3COM, 1LINE-OUT

#### • APPC 2160-A01 (P/N: 10IA2160C01XE)

21.5" FHD, P-Cap, N97, DDR5 8GB,24V, 2USB3, 2LAN, 1DP, 1USBC, 3COM, 1LINE-OUT

### Optional

24V, 60W AC/DC power adapter w/o power cord (P/N:7400060054X00)

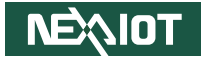

# CHAPTER 1: PRODUCT INTRODUCTION

# APPC 1260T-A01

#### Overview

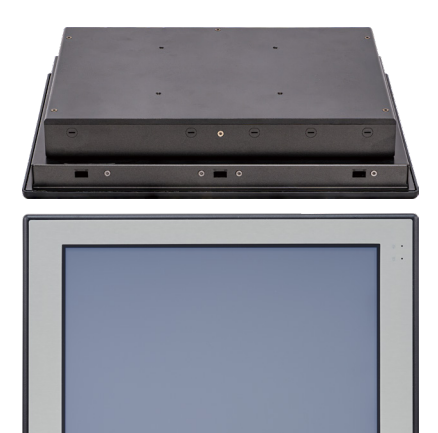

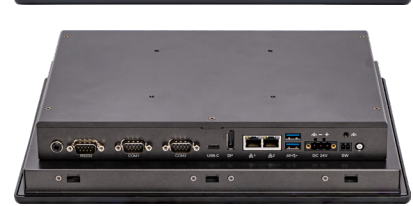

- 4:3 12" XGA LED Panel PC with 5-Wire resistive touch
- Intel<sup>®</sup> Processor N97, Quad Core 2.0GHz, 6M Cache
- 1 x DDR5 4800MHz with 8GB installed by default
- Support multi- Display for DP; 1 x USB-C (DP Alt. Mode)
- Dual Intel<sup>®</sup> 2.5GbE LAN ports
- 2 x USB 3.2, 1 x Line out, 2 x RS-232/422/485, 1 x RS-232
- Support 1 x M.2 B Key 2242 (SATA) for storage
- IP65 compliant front panel
- Mounting support: panel/wall/stand/VESA (100mm x 100mm)
- DC power input 24V DC

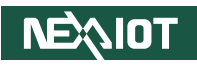

# APPC 1560-A01

### Overview

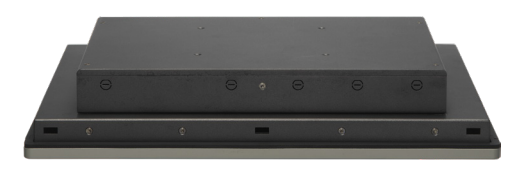

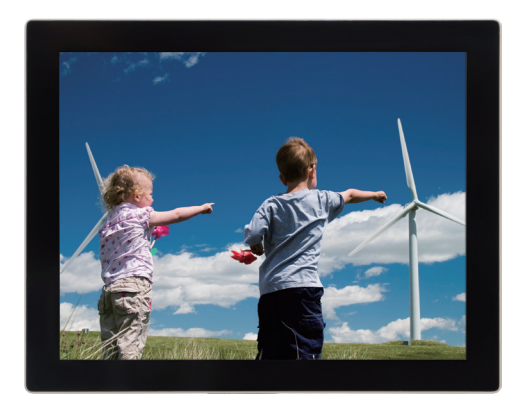

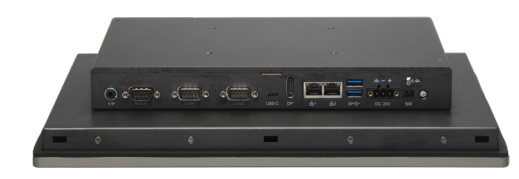

- 4:3 15" XGA fanless LED panel computer
- Intel<sup>®</sup> Processor N97, Quad Core 2.0GHz, 6M Cache
- Flush panel by 5-wire touch screen with slim bezel
- 1 x DDR5 4800MHz with default 8GB installed
- Additional 2nd Display: 1 x DP / 1 x USB-C
- Dual Intel<sup>®</sup> 2.5GbE LAN ports, 2 x USB 3.2, 1 x Line out
- 2 x RS-232/422/485, 1 x RS-232, 1 x Mini PCIe, 2 x M.2
- IP65 compliant front panel
- Mounting support: panel/wall/stand/VESA 100mm x 100mm
- DC power input 24V DC

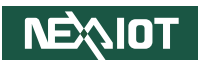

# APPC 1660-A01

### Overview

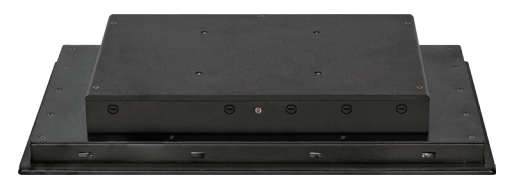

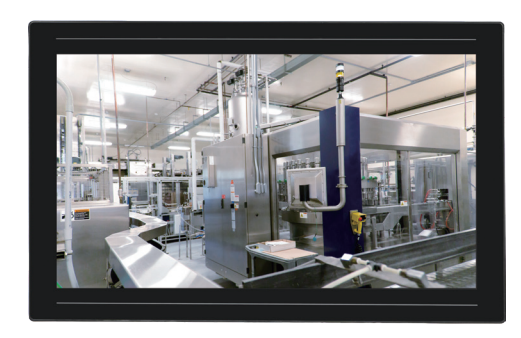

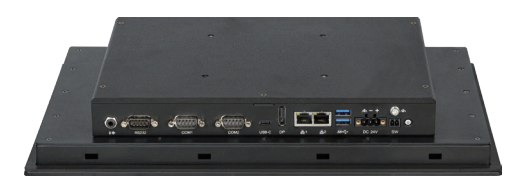

- 16:9 21.5" FHD fanless LED panel computer
- Intel<sup>®</sup> Processor N97, Quad Core 2.0GHz, 6M Cache
- 10 points P-Cap multi-touch with zero bezel flush front design
- 1 x DDR5 4800MHz with default 8GB installed
- Additional 2nd Display: 1 x DP/1 x USB-C
- Dual Intel<sup>®</sup> 2.5GbE LAN ports, 2 x USB 3.2, 1 x Line out
- 2 x RS-232/422/485, 1 x RS-232, 1 x Mini PCIe, 2 x M.2
- IP65 compliant front panel
- Mounting support: panel/wall/stand/VESA 100mm x 100mm
- DC power input 24V DC

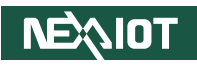

# APPC 1760-A01

### Overview

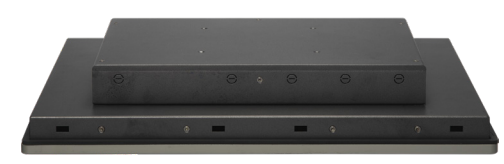

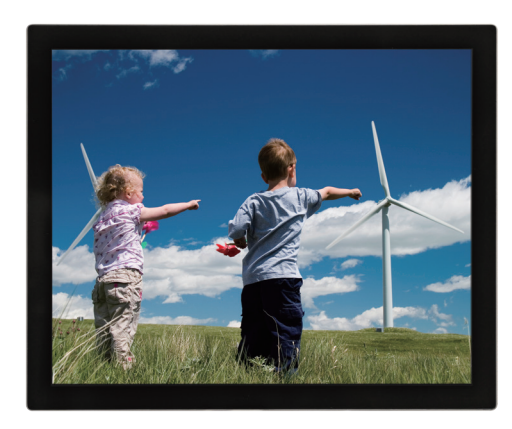

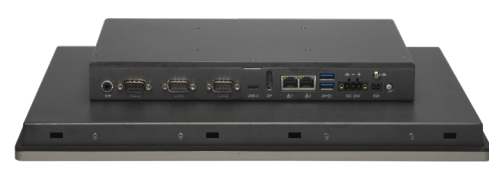

- 4:3 17" SXGA fanless LED panel computer
- Intel<sup>®</sup> Processor N97, Quad Core 2.0GHz, 6M Cache
- Flush panel by 5-wire touch screen with slim bezel
- 1 x DDR5 4800MHz with default 8GB installed
- Additional 2nd Display: 1 x DP/1 x USB-C
- Dual Intel<sup>®</sup> 2.5GbE LAN ports, 2 x USB 3.2, 1 x Line out
- 2 x RS-232/422/485, 1 x RS-232, 1 x Mini PCIe, 2 x M.2
- IP65 compliant front panel
- Mounting support: panel/wall/stand/VESA 100mm x 100mm
- DC power input 24V DC

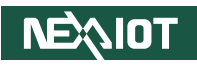

# APPC 1960-A01

### Overview

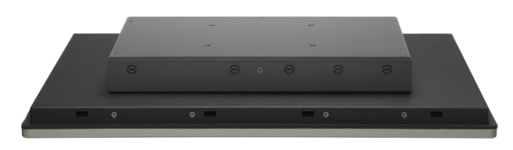

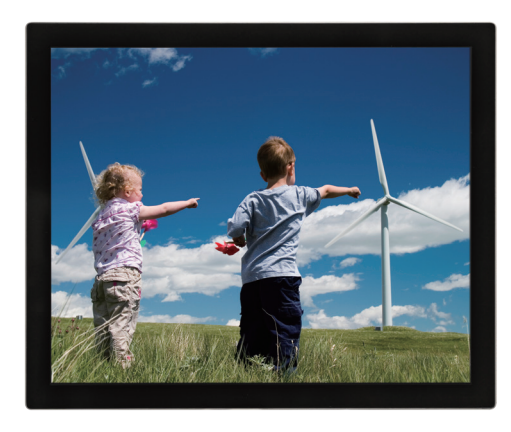

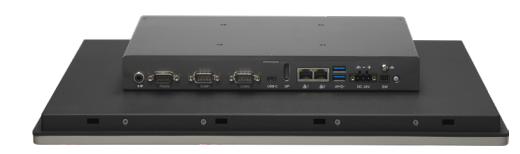

- 4:3 19" SXGA fanless LED panel computer
- Intel<sup>®</sup> Processor N97, Quad Core 2.0GHz, 6M Cache
- Flush panel by 5-wire touch screen with slim bezel
- 1 x DDR5 4800MHz with default 8GB installed
- Additional 2nd Display: 1 x DP/1 x USB-C
- Dual Intel<sup>®</sup> 2.5GbE LAN ports, 2 x USB 3.2, 1 x Line out
- 2 x RS-232/422/485, 1 x RS-232, 1 x Mini PCIe, 2 x M.2
- IP65 compliant front panel
- Mounting support: panel/wall/stand/VESA 100mm x 100mm
- DC power input 24V DC

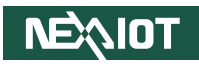

# APPC 2160-A01

### Overview

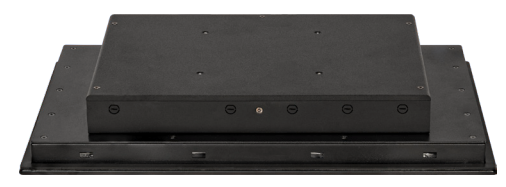

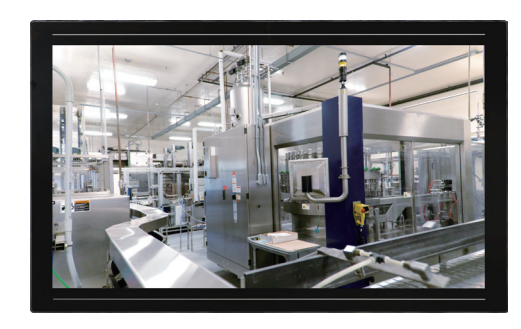

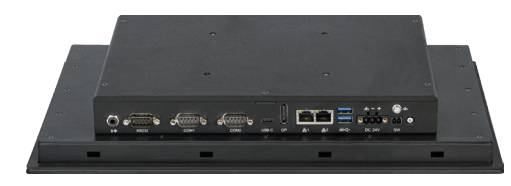

- 16:9 21.5" FHD fanless LED panel computer
- Intel<sup>®</sup> Processor N97, Quad Core 2.0GHz, 6M Cache
- 10 points P-Cap multi-touch with zero bezel flush front design
- 1 x DDR5 4800MHz with default 8GB installed
- Additional 2nd Display: 1 x DP/1 x USB-C
- Dual Intel<sup>®</sup> 2.5GbE LAN ports, 2 x USB 3.2, 1 x Line out
- 2 x RS-232/422/485, 1 x RS-232, 1 x Mini PCIe, 2 x M.2
- IP65 compliant front panel
- Mounting support: panel/wall/stand/VESA 100mm x 100mm
- DC power input 24V DC

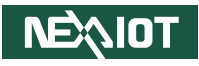

# Specifications

# APPC 1260T-A01

### Panel

- LCD size: 12.1", 4:3
- Resolution: XGA 1024 x 768
- Luminance: 500cd/m<sup>2</sup>
- Contrast ratio: 700:1
- LCD Color: 16.7M
- Viewing angle: 70(U), 70(D), 80(L), 80(R)
- Backlight: LED

### Touch

- 5-wire resistive (flush panel type)
- Light transmission: 80%
- Interface: USB

### System

- CPU : Onboard Alder Lake N Intel<sup>®</sup> processor N97
- BIOS: AMI BIOS
- Support TPM 2.0
- System memory: 1 x DDR5 SO-DIMM, 8G memory (pre-installed)
- Storage device:
  - 1 x Key B M.2 2242 (SATA)

### Rear I/O interface

Power button

NEXIOT

• 1 x 2-pin remote power on/off Terminal Block

- 24V DC input with 3-pin Terminal Block
- 2 x USB 3.2 Type-A
- Ethernet: 2 x RJ45
- 1 x DP 1.4a, up to 4K@60Hz
- 1 x USB 3.2, Type-C
  - Support DP 1.4a; up to 4K@60Hz
- DB9 for COM1 & COM2
  - COM1: RS-232/422/485 auto flow control
  - COM2: RS-232/422/485 auto flow control
- 1 x DB9 for RS-232 support
- 1 x Line out

### Ethernet

- LAN chip: dual Intel<sup>®</sup> I226-IT Gigabit LAN
- Ethernet interface: 10/100/1000/2500Base-T Ethernet compatible
- Support WoL and PXE

### Audio

- HD audio codec: REALTEK ALC888S-VD
- Audio interface: Line out

### **Internal Slot**

- 1 x Mini PCIe (PCIe x1, USB 2.0, SIM) for Wi-Fi/ FBI/ LTE
- 1 x Key B M.2 2242 (SATA) for storage
- 1 x Key B M.2 3042/ 3052 (PCIe x1, USB 3.0, USB 2.0, SIM) for 5G/LTE
- 1 x nano SIM card slot
- 1 x USB 2.0 Type-A

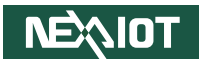

### **Mechanical & Environment**

- Color Pantone black\RAL 15 00 front bezel w/ Pantone 400C\RAL 090 80 10 metal style membrane and black silver PC box
- IP protection: IP65 front
- Mounting: panel/ wall/ stand/ VESA 100mm x 100mm
- Power

- Power input: 24V DC ± 20%
- AT/ATX power mode (default: ATX)
- Power adapter: optional AC to DC power adapter (24V DC, 60W)
- Vibration
  - 2G@sine, 5-500Hz, 1hr/axis (M.2 operating), IEC 60068-2-64
  - 2Grms@random condition, 5-500Hz, 1hr/axis (Non-operating), IEC 60068-2-64
- Shock
  - 20G@wall mount, half sine, 11ms, IEC 60068-2-27
- Temperature
  - Operating temperature: -10 °C~55 °C (Ambient with air flow)
  - Storage temperature: -20°C~75°C
- Operating humidity: 10%~90%, non-condensing (limits to be at 90% RH at max 50°C)
- Dimension: 317mm x 243mm x 62.5mm
- Weight: 3.7kg

### Certifications

- CE approval
- FCC Class A

### **OS Support Lists**

• Windows 11

NEXIOT

• Windows 10, 64bit

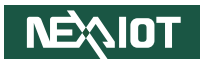

# APPC 1560-A01/APPC 1660-A01/APPC 1760-A01/APPC 1960-A01/APPC 2160-A01

#### APPC 1560-A01

#### Panel

- LCD size: 15", 4:3
- Resolution: XGA 1024 x 768
- Luminance: 350cd/m<sup>2</sup>
- Contrast ratio: 1000:1
- LCD Color: 16.7M
- Viewing angle: 89 (U), 89 (D), 89 (L), 89 (R)
- Backlight: LED

### Touch

- 5-wire resistive (flush panel type)
- Light transmission: 80%
- Interface: USB

### **Mechanical & Environment**

- Color Pantone black\RAL 15 00 front bezel w/ Pantone 400C\RAL 090 80 Color: Pantone 400C\RAL 090 80 10 aluminum front bezel and black silver PC box
- IP protection: IP65 front
- Mounting: panel/wall/stand/VESA 100mm x 100mm
- Power
  - Power input: 24V DC  $\pm$  20%
  - AT/ATX power mode (default: ATX)
  - Power adapter: optional AC to DC power adapter (24V DC, 60W)

- Vibration
  - 2G@sine, 5~500Hz, 1hr/axis (M.2 operating), IEC 60068-2-64
  - 2Grms@random condition, 5-500Hz, 1hr/axis (Non-operating), IEC 60068-2-64
- Shock
  - 20G@wall mount, half sine, 11ms, IEC 60068-2-27
- Temperature
  - Operating temperature: 0°C~50° (Ambient with air flow)
  - Storage temperature: -20°C~75°C
- Operating humidity
  - 10%~90%, non-condensing (limits to be at 90% RH at max 50°C)

### Dimension

• 358.1mm x 281.1mm x 62.35 mm

### Weight

• 4.6kg

### APPC 1660-A01

### Panel

- LCD size: 15.6", 16:9
- Resolution: FHD 1920 x 1080
- Luminance: 400cd/m<sup>2</sup>
- Contrast ratio: 1000:1
- LCD Color: 16.7M
- Viewing angle: 89 (U), 89 (D), 89 (L), 89 (R)
- Backlight: LED

### Touch

- Ten points P-Cap (projected capacitive touch)
- Touch light transmission: 85%
- Anti-scratch surface: 7H hardness
- Touch interface: USB

### **Mechanical & Environment**

- Color Pantone black\RAL 15 00 front bezel w/ Pantone 400C\RAL 090 80 Color: Pantone 400C\RAL 090 80 10 aluminum front bezel and black silver PC box
- IP protection: IP65 front
- Mounting: panel/wall/stand/VESA 100mm x 100mm
- Power

NEXIOT

- Power input: 24V DC  $\pm$  20%
- AT/ATX power mode (default: ATX)
- Power adapter: optional AC to DC power adapter (24V DC, 60W)

- Vibration
  - 2G@sine, 5~500Hz, 1hr/axis, IEC 60068 2-64
  - 2Grms@random condition, 5~500Hz, 0.5hr/axis, IEC 60068-2-64
- Shock
  - 20G@wall mount, half sine, 11ms, IEC 60068-2-27
- Temperature
  - Operating temperature: 0°C~50° (Ambient with air flow)
  - Storage temperature: -20°C~75°C
- Operating humidity
  - 10%~90%, non-condensing (limits to be at 90% RH at max 50°C)

### Dimension

• 388.1mm x 245.3mm x 58.8mm

### Weight

• 4.61kg

# NEXIOT

### APPC 1760-A01

### Panel

- LCD size: 17", 4:3
- Resolution: SXGA 1280 x 1024
- Luminance: 400cd/m<sup>2</sup>
- Contrast ratio: 1000:1
- LCD Color: 16.7M
- Viewing angle: 80 (U), 80 (D), 85 (L), 85 (R)
- Backlight: LED

### Touch

- 5-wire resistive (flush panel type)
- Light transmission: 78%
- Interface: USB

### **Mechanical & Environment**

- Color Pantone black\RAL 15 00 front bezel w/ Pantone 400C\RAL 090 80 Color: Pantone 400C\RAL 090 80 10 aluminum front bezel and black silver PC box
- IP protection: IP65 front
- Mounting: panel/wall/stand/VESA 100mm x 100mm
- Power
  - Power input: 24V DC  $\pm$  20%
  - AT/ATX power mode (default: ATX)
  - Power adapter: optional AC to DC power adapter (24V DC, 60W)

- Vibration
  - 2G@sine, 5~500Hz, 1hr/axis (M.2 operating), IEC 60068-2-6
  - 2Grms@random condition, 5-500Hz, 1hr/axis (Non-operating), IEC 60068-2-64
- Shock
  - 20G@wall mount, half sine, 11ms, IEC 60068-2-27
- Temperature
  - Operating temperature: 0°C~50° (Ambient with air flow)
  - Storage temperature: -20°C~75°C
- Operating humidity
  - 10%~90%, non-condensing (limits to be at 90% RH at max 50°C)

### Dimension

• 391.8mm x 325.6mm x 63.65 mm

### Weight

• 5.4kg

# **NEXIOT**

### APPC 1960-A01

### Panel

- LCD size: 19", 4:3
- Resolution: SXGA 1280 x 1024
- Luminance: 350cd/m<sup>2</sup>
- Contrast ratio: 1000:1
- LCD Color: 16.7M
- Viewing angle: 80 (U), 80 (D), 85 (L), 85 (R)
- Backlight: LED

### Touch

- 5-wire resistive (flush panel type)
- Light transmission: 80%
- Interface: USB

### **Mechanical & Environment**

- Color Pantone black\RAL 15 00 front bezel w/ Pantone 400C\RAL 090 80 Color: Pantone 400C\RAL 090 80 10 aluminum front bezel and black silver PC box
- IP protection: IP65 front
- Mounting: panel/wall/stand/VESA 100mm x 100mm
- Power
  - Power input: 24V DC ± 20%
  - AT/ATX power mode (default: ATX)
  - Power adapter: optional AC to DC power adapter (24V DC, 60W)

- Vibration
  - 2G@sine, 5~500Hz, 1hr/axis (Panel Mounting operating), IEC 60068 2-64
  - 2Grms@random condition, 5~500Hz, 0.5hr/axis (Panel Mounting operating), IEC 60068-2-64
  - 1G@sine, 5~500Hz, 1hr/axis (VESA Mounting operating), IEC 60068 2-64
  - 1Grms@random condition, 5~500Hz, 0.5hr/axis (VESA Mounting operating), IEC 60068-2-64
- Shock
  - 20G@wall mount, half sine, 11ms, IEC 60068-2-27
- Temperature
  - Operating temperature: 0°C~50° (Ambient with air flow)
  - Storage temperature: -20°C~75°C
- Operating humidity
  - 10%~90%, non-condensing (limits to be at 90% RH at max 50°C)

### Dimension

• 425.4mm x 350mm x 60.1 mm

### Weight

• 6kg

# NEXIOT

### APPC 2160-A01

### Panel

- LCD size: 21.5", 16:9
- Resolution: : FHD 1920 x 1080
- Luminance: 500cd/m<sup>2</sup>
- Contrast ratio: 1000:1
- LCD Color: 16.7M
- Viewing angle: 89 (U), 89 (D), 89 (L), 89 (R)
- Backlight: LED

### Touch

- Ten points P-Cap (projected capacitive touch)
- Touch light transmission: 85%
- Anti-scratch surface: 7H hardness
- Touch interface: USB

### **Mechanical & Environment**

- Color Pantone black\RAL 15 00 front bezel w/ Pantone 400C\RAL 090 80 Color: Pantone 400C\RAL 090 80 10 aluminum front bezel and black silver PC box
- IP protection: IP65 front
- Mounting: panel/wall/stand/VESA 100mm x 100mm
- Power
  - Power input: 24V DC  $\pm$  20%
  - AT/ATX power mode (default: ATX)
  - Power adapter: optional AC to DC power adapter (24V DC, 60W)

- Vibration
  - 2G@sine, 5~500Hz, 1hr/axis
    (Panel Mounting operating), IEC 60068 2-64
  - 2Grms@random condition, 5~500Hz, 0.5hr/axis (Panel Mounting operating), IEC 60068-2-64
  - 1G@sine, 5~500Hz, 1hr/axis
    (VESA Mounting operating), IEC 60068 2-64
  - 1Grms@random condition, 5~500Hz, 0.5hr/axis (VESA Mounting operating), IEC 60068-2-64
- Shock
  - 20G@wall mount, half sine, 11ms, IEC 60068-2-27
- Temperature
  - Operating temperature: 0°C~50° (Ambient with air flow)
  - Storage temperature: -20°C~75°C
- Operating humidity
  - 10%~90%, non-condensing (limits to be at 90%RH at max 40°C; limits to be at 44% RH at max 50°C)

### Dimension

• 524.9mm x 321.2mm x 61.8mm

## Weight

• 7.23kg

### System

- CPU: Onboard Alder Lake N Intel<sup>®</sup> processor N97
- BIOS: AMI BIOS
- Support TPM 2.0
- System memory: 1 x DDR5 SO-DIMM, 8G memory (pre-installed)
- Storage device:
  - 1 x Key B M.2 2242 (SATA)

## Rear I/O interface

- Power button
- 1 x 2-pin remote power on/off Terminal Block
- 24V DC input with 3-pin Terminal Block
- 2 x USB 3.2 Type-A
- Ethernet: 2 x RJ45
- 1 x DP 1.4a, up to 4K@60Hz
- 1 x USB 3.2, Type-C,
  - Support DP 1.4a; up to 4K@60Hz
- DB9 for COM1 & COM2
  - COM1: RS-232/422/485 auto flow control
  - COM2: RS-232/422/485 auto flow control
- 1 x DB9 for RS-232 support
- 1 x Line out

### Ethernet

- LAN chip: dual Intel® I226-IT Gigabit LAN
- Ethernet interface: 10/100/1000/2500Base-T Ethernet compatible
- Support WoL and PXE

### Audio

NEXIOT

HD audio codec: REALTEK ALC888S-VD

• Audio interface: Line out

### **Internal Slot**

- 1 x Mini PCIe (PCIe x1, USB 2.0, SIM) for Wi-Fi/ FBI/ LTE
- 1 x Key B M.2 2242 (SATA) for storage
- 1 x Key B M.2 3042/ 3052 (PCle x1, USB 3.0, USB 2.0, SIM) for 5G/LTE
- 1 x nano SIM card slot
- 1 x USB 2.0 Type-A

### Certifications

- CE approval
- FCC Class A

# **OS Support Lists**

- Windows 11
- Windows 10, 64bit

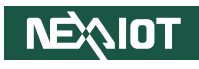

# **Knowing Your APPC Series**

# **Rear Bottom**

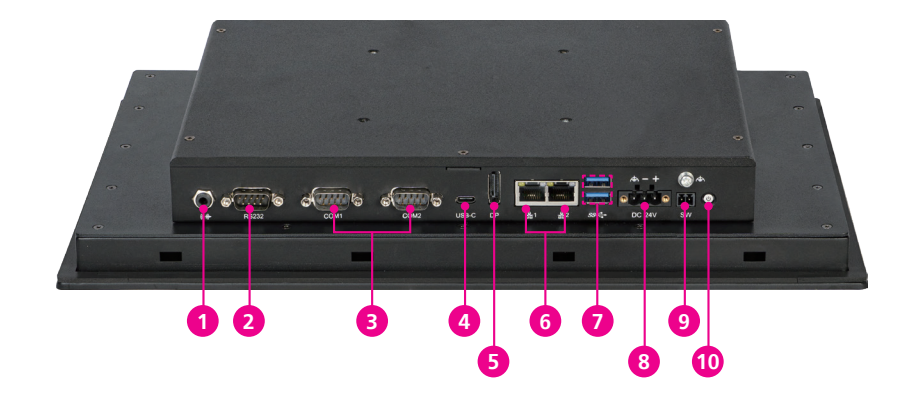

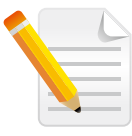

The form factor may vary depending on the model, but the I/O remains the same.

### 1 Line Out

Used to connect an external audio device.

### **2** RS-232

Used to connect an RS-232 compatible device.

### **3** COM Ports

Used to connect RS-232/422/485 compatible devices.

### 4 USB Type-C

Used to connect a USB 3.2 peripheral or a monitor that supports DP 1.4a Alt. mode.

### **5** DisplayPort 1.4a

Used to connect a monitor with a DisplayPort 1.4a or lower interface.

### 6 LAN Ports

Used to connect the system to a local area network.

## 7 USB 3.2

Used to connect a USB 3.2 or lower peripheral.

### 8 24V DC Input

Used to plug a DC power cord.

### 9 Remote Power

Used to connect a remote to power on or off the system.

### 10 Power Button

Press to power on or off the system.

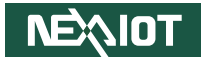

**Rear Bottom** 

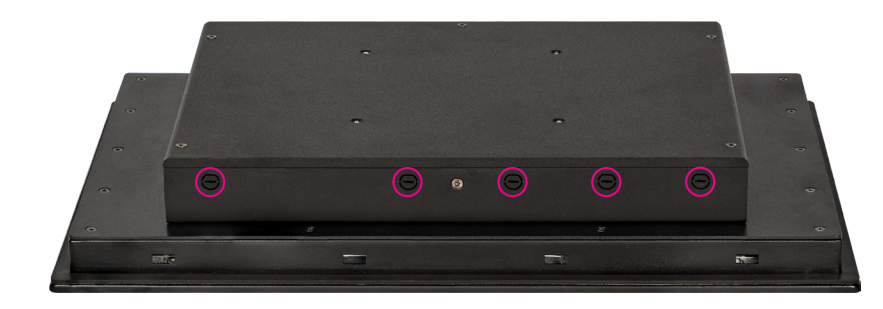

### **Antenna Mounting Holes**

The external antenna mounting holes are used to mount and connect optional Wi-Fi, LTE, or 5G antennas. Refer to Installing an Antenna for more details.

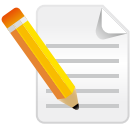

The form factor may vary depending on the model, but the I/O remains the same.

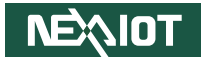

**Rear Panel** 

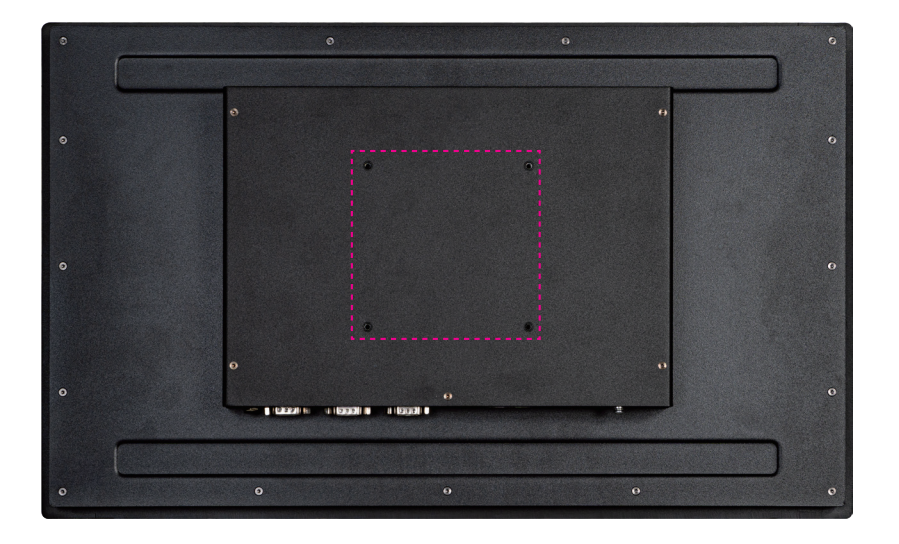

### **VESA Mounting Holes**

The mounting hole specifications for this series of products adhere to the VESA standard. Refer to the red mark in the left image, which indicates the 100 x 100mm mounting hole pattern.

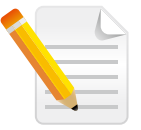

The form factor may vary depending on the model, but the mounting hole patterns remain the same.

.

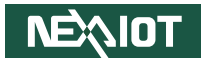

# **Mechanical Dimensions**

APPC 1260T-A01

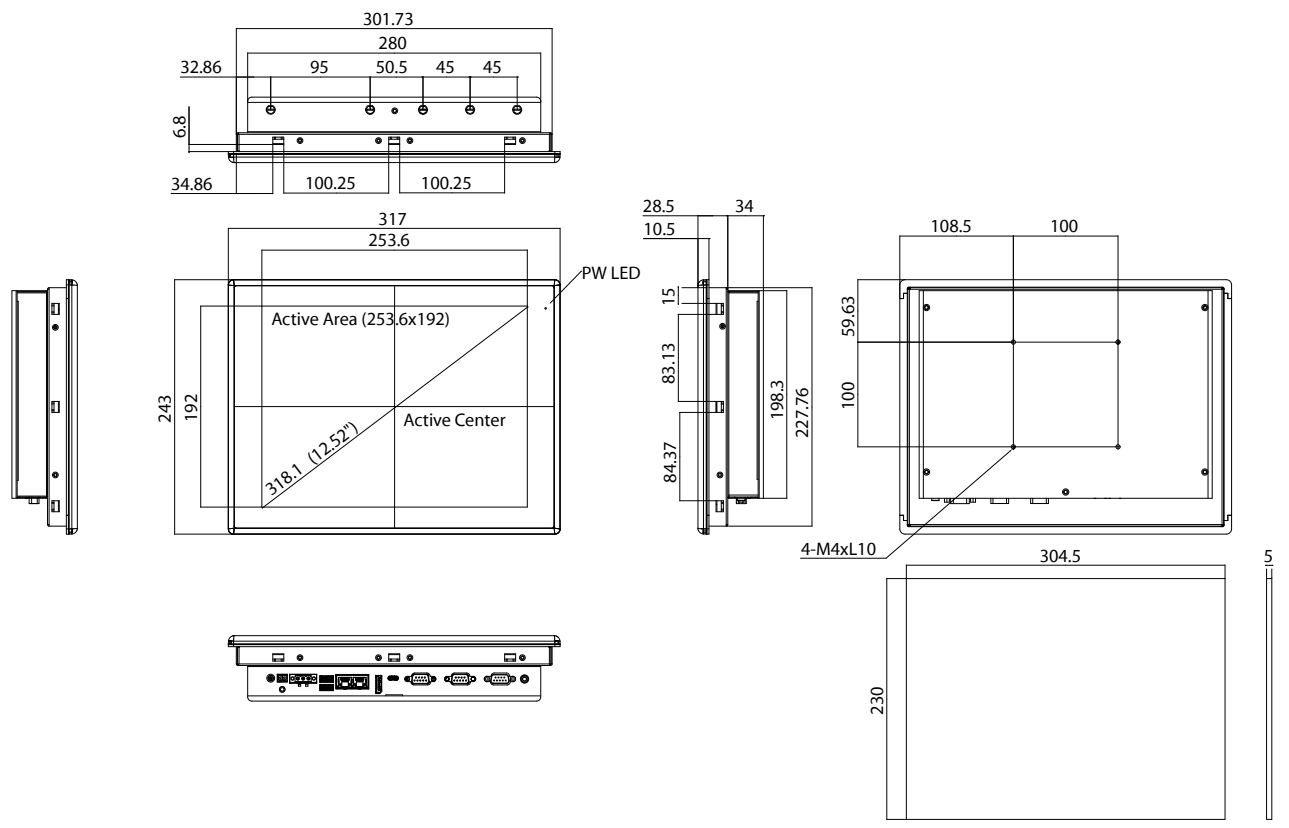

CUT OUT SIZE T=5.0mm(MAX)

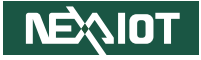

APPC 1560-A01

-

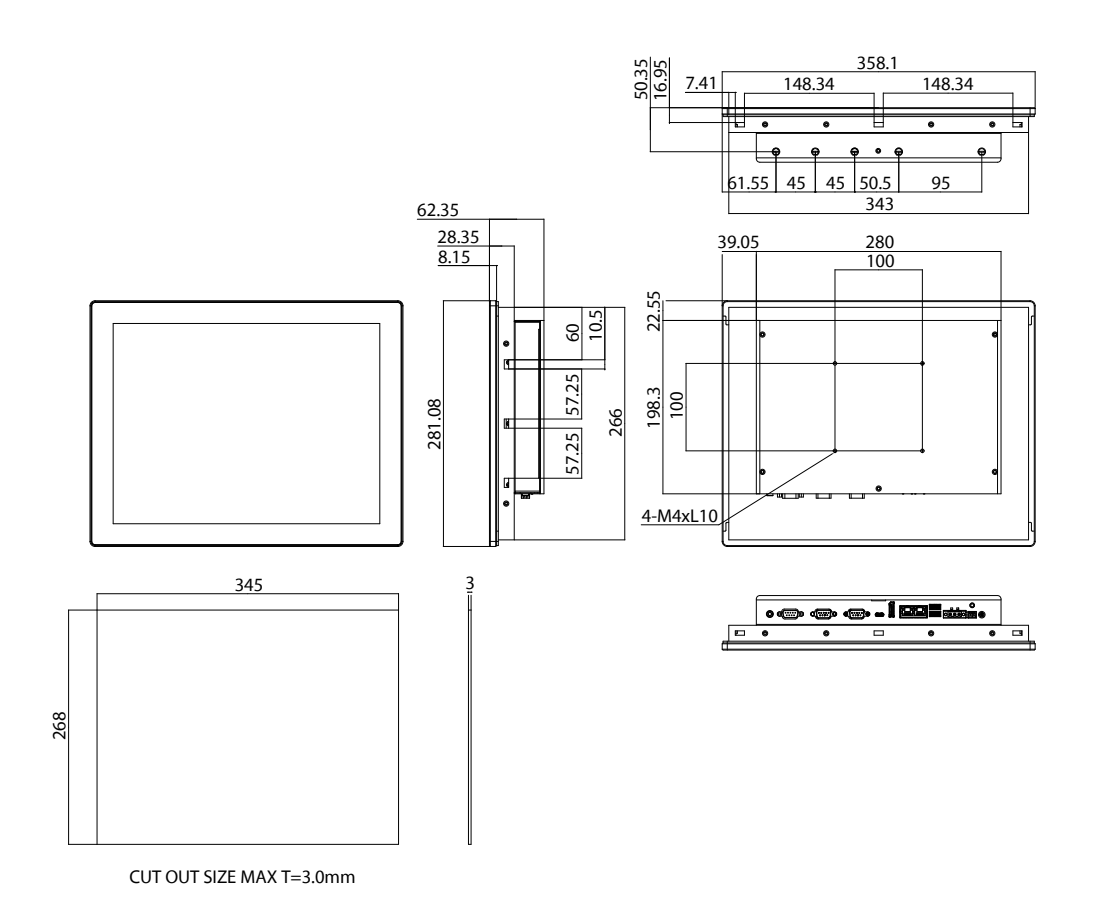

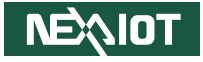

## APPC 1660-A01

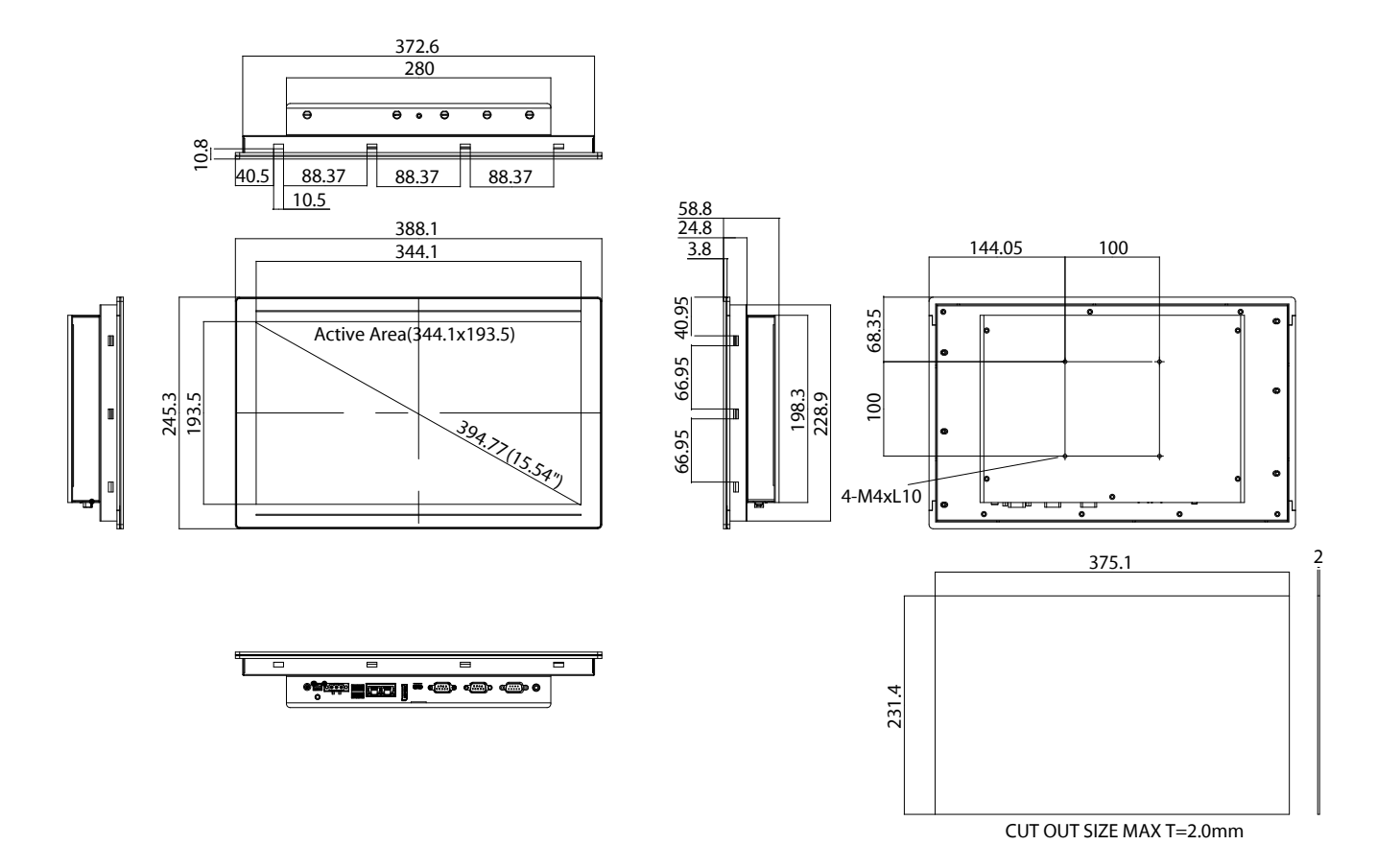

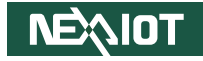

APPC 1760-A01

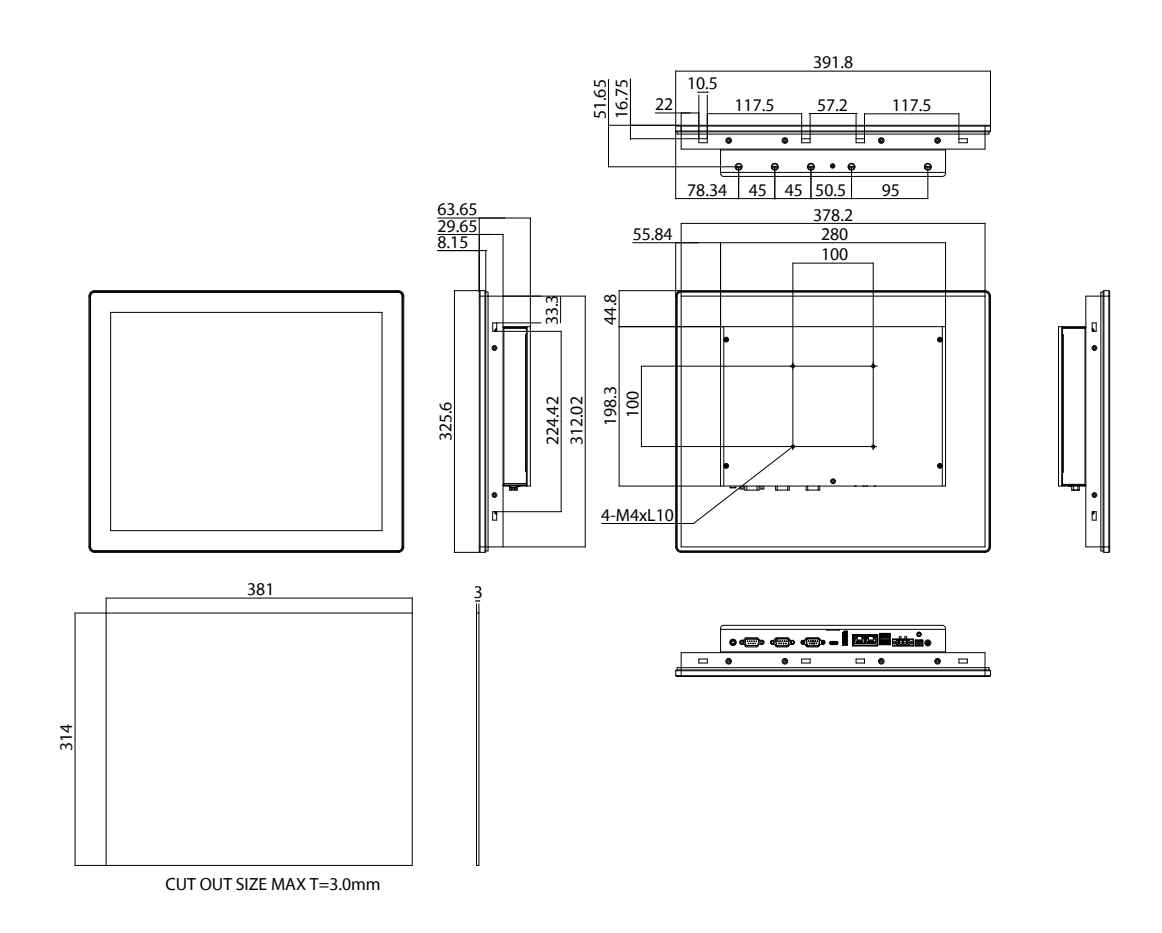
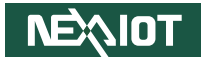

APPC 1960-A01

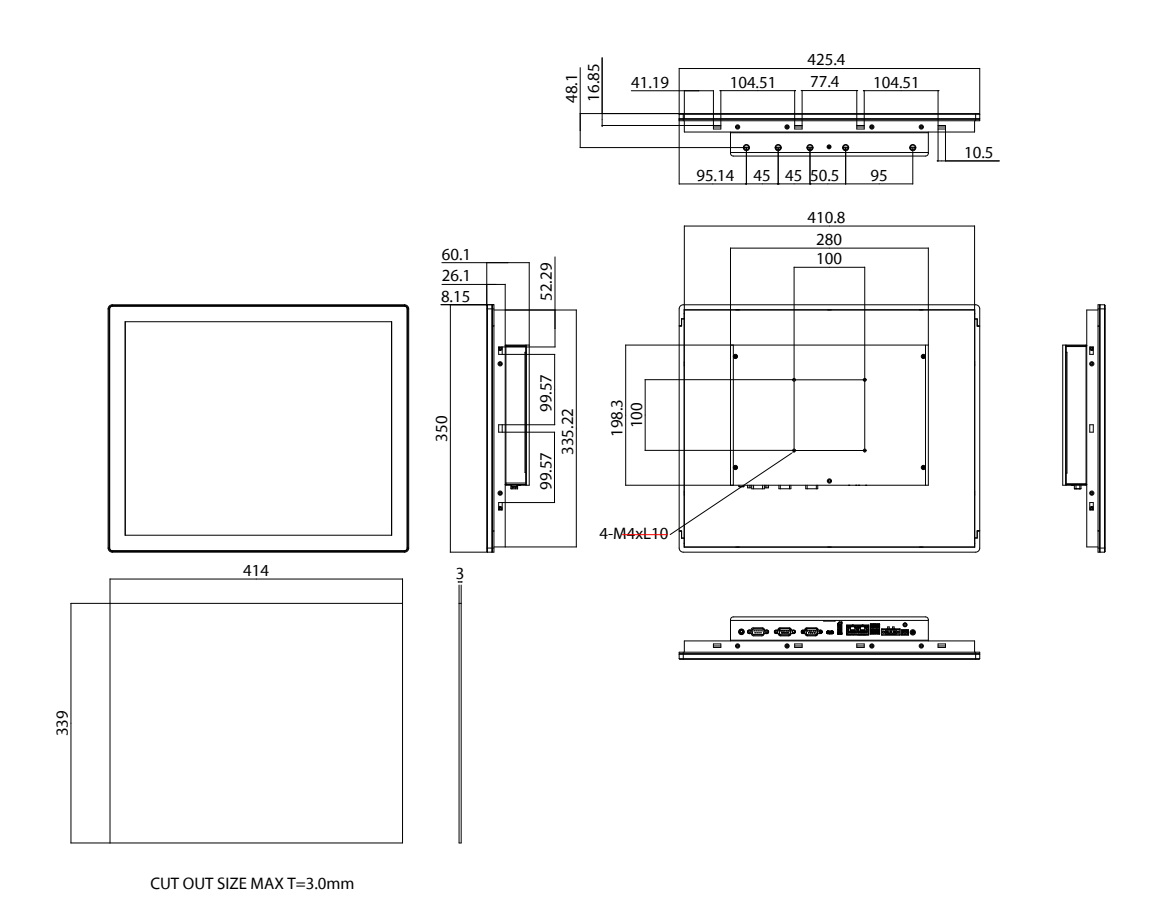

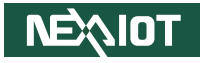

## APPC 2160-A01

-

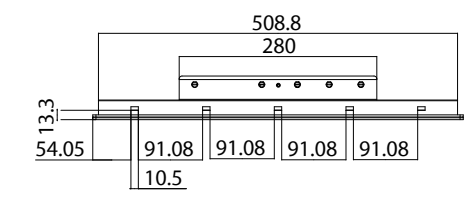

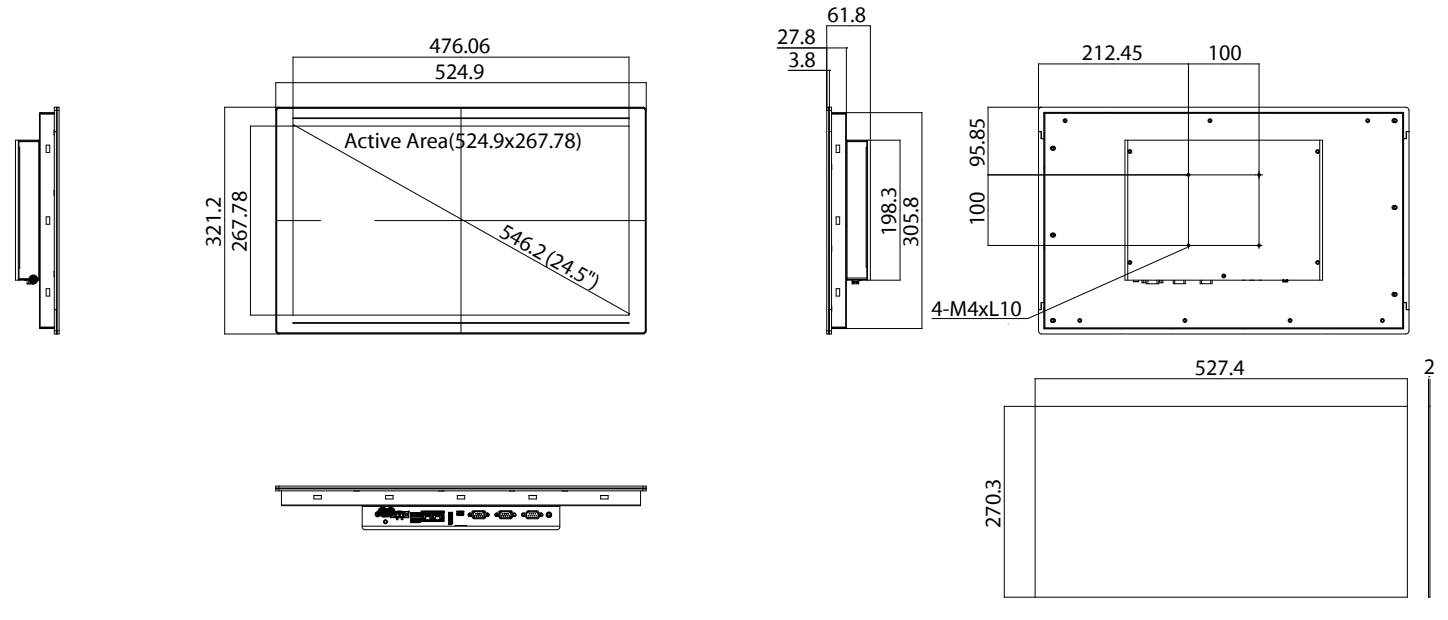

CUT OUT SIZE MAX T=2.0mm

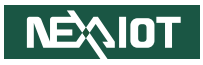

# CHAPTER 2: JUMPERS AND CONNECTORS

This chapter describes how to set the jumpers and connectors on the APPC 1260T-A01 and APPC xx60-A01 series motherboard.

# **Before You Begin**

- Ensure you have a stable, clean working environment. Dust and dirt can get into components and cause a malfunction. Use containers to keep small components separated.
- Adequate lighting and proper tools can prevent you from accidentally damaging the internal components. Most of the procedures that follow require only a few simple tools, including the following:
  - A Philips screwdriver
  - A flat-tipped screwdriver
  - A set of jewelers screwdrivers
  - A grounding strap
  - An anti-static pad
- Using your fingers can disconnect most of the connections. It is recommended that you do not use needle-nosed pliers to disconnect connections as these can damage the soft metal or plastic parts of the connectors.
- Before working on internal components, make sure that the power is off. Ground yourself before touching any internal components, by touching a metal object. Static electricity can damage many of the electronic components. Humid environments tend to have less static electricity than

dry environments. A grounding strap is warranted whenever danger of static electricity exists.

# Precautions

Computer components and electronic circuit boards can be damaged by discharges of static electricity. Working on computers that are still connected to a power supply can be extremely dangerous.

Follow the guidelines below to avoid damage to your computer or yourself:

- Always disconnect the unit from the power outlet whenever you are working inside the case.
- If possible, wear a grounded wrist strap when you are working inside the computer case. Alternatively, discharge any static electricity by touching the bare metal chassis of the unit case, or the bare metal body of any other grounded appliance.
- Hold electronic circuit boards by the edges only. Do not touch the components on the board unless it is necessary to do so. Don't flex or stress the circuit board.
- Leave all components inside the static-proof packaging that they shipped with until they are ready for installation.
- Use correct screws and do not over tighten screws.

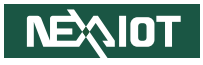

# **Jumper Settings**

A jumper is the simplest kind of electric switch. It consists of two metal pins and a cap. When setting the jumpers, ensure that the jumper caps are placed on the correct pins. When the jumper cap is placed on both pins, the jumper is short. If you remove the jumper cap, or place the jumper cap on just one pin, the jumper is open.

Refer to the illustrations below for examples of what the 2-pin and 3-pin jumpers look like when they are short (on) and open (off).

Two-Pin Jumpers: Open (Left) and Short (Right)

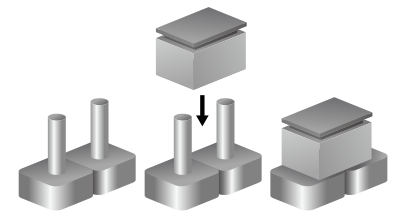

Three-Pin Jumpers: Pins 1 and 2 are Short

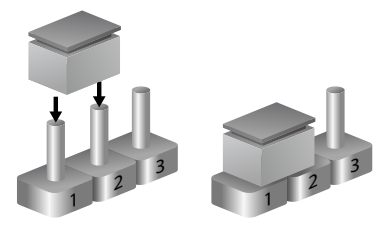

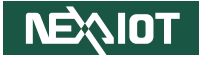

# **Locations of the Jumpers and Connectors**

### **Top View**

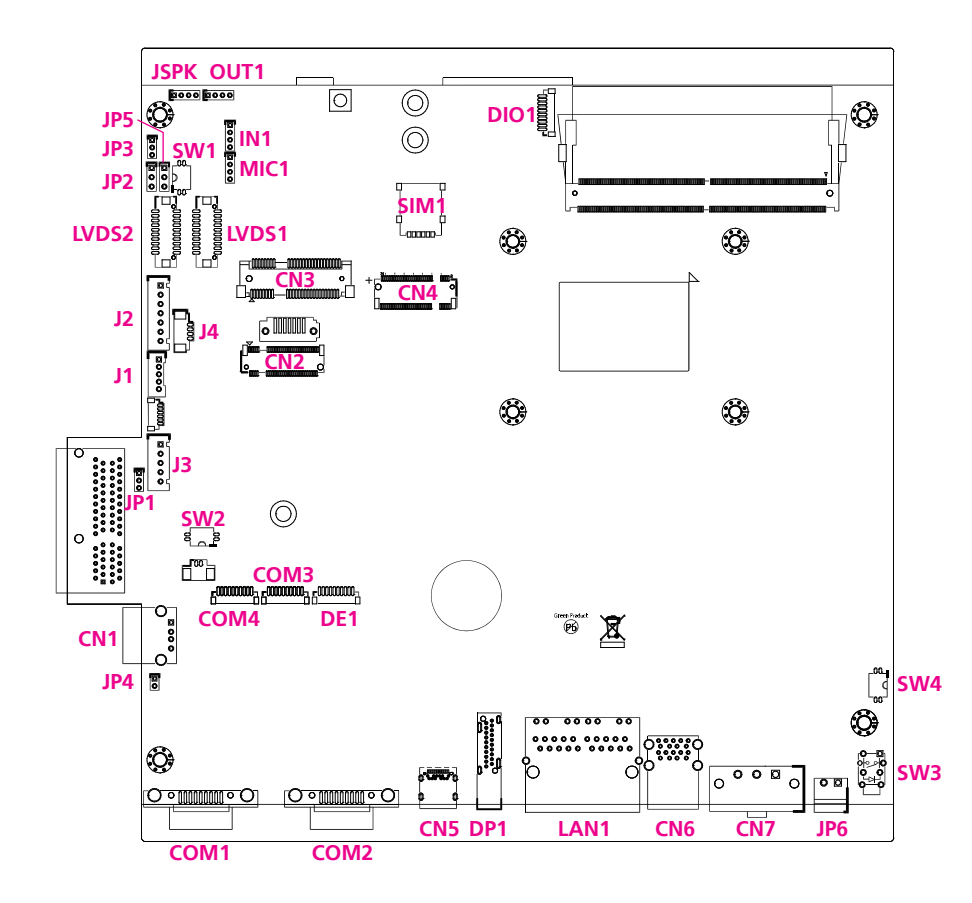

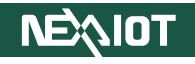

# Jumpers

-

## **Resistance Touch 4/5 Wire Select**

Connector location: JP1

## **Panel VCC Power Select**

Connector location: JP2

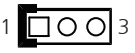

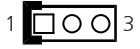

| Pin    | Settings         |  |
|--------|------------------|--|
| 1-2 On | 5 wire (default) |  |
| 2-3 On | 4 wire           |  |

| Pin | Definition |  |
|-----|------------|--|
| 1   | NA         |  |
| 2   | TOUCH_YU   |  |
| 3   | SENSE      |  |

| Pin    | Definition | Description    |
|--------|------------|----------------|
| 1-2 On | VCC3       | 3.3V (default) |
| 2-3 On | VCC5       | 5V             |

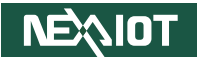

## LVDS EDP Signal Select

Connector location: JP3

- -

1 0 0 3

# LCD Panel VDD Power Select

Connector location: JP5

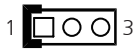

| Pin    | Settings       |  |
|--------|----------------|--|
| 1-2 On | eDP            |  |
| 2-3 On | LVDS (default) |  |

| Pin    | Settings     |  |
|--------|--------------|--|
| 1-2 On | 3.3V         |  |
| 2-3 On | 5V (default) |  |

LCD Panel Power Requirements 15.6-inch Panel: 3.3V 21.5-inch Panel: 5V 23.8-inch Panel: 5V

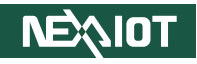

# Panel Backlight Control Select (CCFL/ PWM Mode)

Connector location: SW1

**Clear CMOS** 

Connector location: SW2

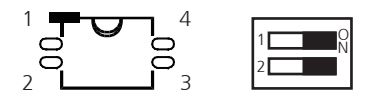

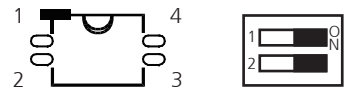

| Mode | 1-4 Pin | 2-3 Pin | Description |
|------|---------|---------|-------------|
| CCFL | OFF     | ON      |             |
| PWM  | ON      | OFF     | Default     |

| Mode       | 1-4 Pin | 2-3 Pin | Description                       |
|------------|---------|---------|-----------------------------------|
| Normal     | OFF     | OFF     | Default                           |
| Clear CMOS | ON      | OFF     | Reset BIOS settings to<br>default |

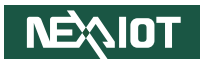

## **AT/ATX Selection DIP Switch**

Connector location: SW4

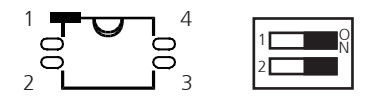

| Mode | 1-4 Pin | 2-3 Pin | Description          |
|------|---------|---------|----------------------|
| AT   | ON      | ON      | Power button enable  |
| AT   | ON      | OFF     | Power button disable |
| ATX  | OFF     | ON      | Default              |

NEXIOT

# **External I/O Interfaces**

## USB 3.2 Type-C

Connector location: CN5

| A12<br>B12 |
|------------|
| Ì          |

## USB 3.2 Type-A

Connector location: CN6

| 18<br>10 |   |  |
|----------|---|--|
| 9<br>1   | 5 |  |

|     |            | 1   |            |
|-----|------------|-----|------------|
| Pin | Definition | Pin | Definition |
| A1  | GND        | B1  | GND        |
| A2  | SSTX1+     | B2  | SSTX2+     |
| A3  | SSTX1-     | B3  | SSTX2-     |
| A4  | VBUS1      | B4  | VBUS3      |
| A5  | CC1        | B5  | CC2        |
| A6  | D1+        | B6  | D2+        |
| A7  | D1-        | B7  | D2-        |
| A8  | SBU1       | B8  | SBU2       |
| A9  | VBUS2      | B9  | VBUS4      |
| A10 | SSRX2-     | B10 | SSRX1-     |
| A11 | SSRX2+     | B11 | SSRX1+     |
| A12 | GND        | B12 | GND        |

| Pin | Definition | Pin | Definition |
|-----|------------|-----|------------|
| 1   | +5VSB      | 10  | +5V        |
| 2   | USB2_N2    | 11  | USB2_N3    |
| 3   | USB2_P2    | 12  | USB2_P3    |
| 4   | GND        | 13  | GND        |
| 5   | USB3_RXN0  | 14  | USB3_RXN1  |
| 6   | USB3_RXP0  | 15  | USB3_RXP1  |
| 7   | GND        | 16  | GND        |
| 8   | USB3_TXN0  | 17  | USB3_TXN1  |
| 9   | USB3_TXP0  | 18  | USB3_TXP1  |
| MH1 | CHASIS_GND | MH2 | CHASIS_GND |
| MH3 | CHASIS_GND | MH4 | CHASIS_GND |

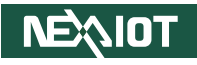

# 24V DC Power Input

Connector location: CN7

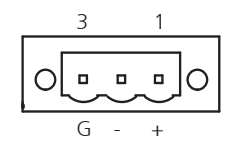

| Pin | Definition  |
|-----|-------------|
| 1   | VCCIN       |
| 2   | GND         |
| 3   | Chassis GND |

# COM 1 Port

Connector interface: RS-232/422/485 Connector location: COM1

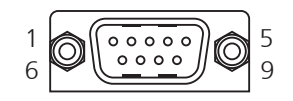

| Pin | RS-232   | RS-422    | RS-485    |
|-----|----------|-----------|-----------|
| 1   |          |           | COM1_TXD- |
|     |          |           | COM1_RXD- |
| 2   |          |           | COM1_TXD+ |
| Z   |          |           | COM1_RXD- |
| 3   | COM1_TXD | COM1_RXD+ | Reserve   |
| 4   | COM1_DTR | COM1_RXD- | Reserve   |
| 5   | COM1_GND | COM1_GND  | Reserve   |
| 6   | COM1_DSR | COM1_RTS- | Reserve   |
| 7   | COM1_RTS | COM1_RTS+ | Reserve   |
| 8   | COM1_CTS | COM1_CTS+ | Reserve   |
| 9   | COM1_RI  | COM1_CTS- | Reserve   |

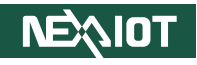

## COM 2 Port

Connector interface: RS-232/422/485 Connector location: COM2

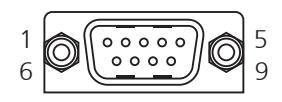

# **Reset Pin Header**

Connector location: JP4

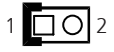

| Pin | RS-232   | RS-422    | RS-485        |
|-----|----------|-----------|---------------|
| 1   |          |           | COM2_TXD-     |
| Ι   |          |           | COM2_RXD-     |
| С   |          |           | COM2_         |
| Z   |          |           | TXD+COM2_RXD- |
| 3   | COM2_TXD | COM2_RXD+ | Reserve       |
| 4   | COM2_DTR | COM2_RXD- | Reserve       |
| 5   | COM2_GND | COM2_GND  | Reserve       |
| 6   | COM2_DSR | COM2_RTS- | Reserve       |
| 7   | COM2_RTS | COM2_RTS+ | Reserve       |
| 8   | COM2_CTS | COM2_CTS+ | Reserve       |
| 9   | COM2_RI  | COM2_CTS- | Reserve       |

| Pin | Definition | Туре | Description           |
|-----|------------|------|-----------------------|
| 1   | SYSRESETN  | I    | External Reset signal |
| 2   | GND        |      | Digital GND           |

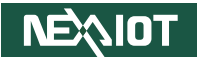

## **Remote Power**

-

Connector location: JP6

# DisplayPort 1.4a

Connector location: DP1

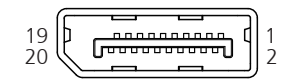

| Pin | Definition |
|-----|------------|
| 1   | GND        |
| 2   | PWRBTN#_J  |

| Pin | Definition | Pin | Definition |
|-----|------------|-----|------------|
| 1   | DPTXOP     | 11  | GND        |
| 2   | GND        | 12  | DPTX3N     |
| 3   | DPTXON     | 13  | CFG1       |
| 4   | DPTX1P     | 14  | CFG2       |
| 5   | GND        | 15  | DPAUXPCLK  |
| 6   | DPTX1N     | 16  | GND        |
| 7   | DPTX2P     | 17  | DPAUXNDAT  |
| 8   | GND        | 18  | HPD        |
| 9   | DPTX2N     | 19  | GND        |
| 10  | DPTX3P     | 20  | VCC3DP     |
| MH1 | GND        | MH3 | GND        |
| MH2 | GND        | MH4 | GND        |

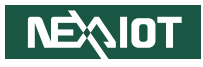

## **LAN Ports**

Connector location: LAN1

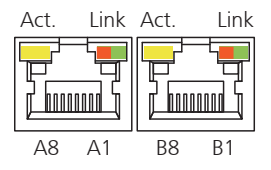

| LAN Speed Act. (Left) |                 | Status        |
|-----------------------|-----------------|---------------|
| 2.5GbE                | Blinking yellow | Steady green  |
| 1GbE                  | Blinking yellow | Steady green  |
| 100/10Mbps            | Blinking yellow | Steady orange |

| Pin | Definition    | Pin | Definition    |
|-----|---------------|-----|---------------|
| A1  | LAN1MDIOP     | B1  | LAN2MDIOP     |
| A2  | LAN1MDION     | B2  | LAN2MDION     |
| A3  | LAN1MDI1P     | B3  | LAN2MDI1P     |
| A4  | LAN1MDI1N     | B4  | LAN2MDI1N     |
| A5  | LAN1TVCC1     | B5  | LAN2TVCC1     |
| A6  | GND           | B6  | GND           |
| A7  | LAN1MDI2P     | Β7  | LAN2MDI2P     |
| A8  | LAN1MDI2N     | B8  | LAN2MDI2N     |
| A9  | LAN1MDI3P     | B9  | LAN2MDI3P     |
| A10 | LAN1MDI3N     | B10 | LAN2MDI3N     |
| A11 | LAN1LINK1000L | B11 | LAN2LINK1000L |
| A12 | LAN1LINK100L1 | B12 | LAN2LINK100L1 |
| A13 | LAN1LEDACTL   | B13 | LAN2LEDACTL   |
| A14 | LAN1LEDPWR    | B14 | LAN2LEDPWR    |
| NH1 | NC            | NH2 | NC            |
| MH1 | CHASIS_GND    | MH2 | CHASIS_GND    |

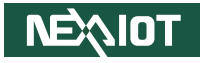

## **Power Button**

Connector location: SW3

( U )

| Pin | Definition | Pin | Definition |
|-----|------------|-----|------------|
| 1   | GND        | 2   | ATX_PBT    |
| 4   | GND        | 3   | ATX_PBT    |
| A1  | PWRLED_N   | C1  | N16937976  |
| MH1 | NC         | MH2 | NC         |

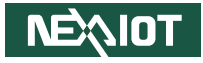

# **Internal Connectors**

**USB 2.0** 

Connector location: CN1

1 4

| Pin | Definition |  |  |
|-----|------------|--|--|
| 1   | +5VSB      |  |  |
| 2   | USB2_NO    |  |  |
| 3   | USB2_PO    |  |  |
| 4   | GND        |  |  |
| MH1 | CHASIS_GND |  |  |
| MH3 | CHASIS_GND |  |  |

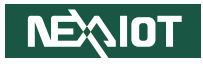

# M.2 Key B

Connector location: CN2

| Pin | Definition | Pin | Definition |
|-----|------------|-----|------------|
| 1   | CFG1       | 2   | 3VSB       |
| 3   | GND        | 4   | 3VSB       |
| 5   | GND        | 6   | PWROFF#    |
| 7   | USB10P     | 8   | M2TEDISL#  |
| 9   | USB10N     | 10  | NC         |
| 11  | GND        | 12  | NC         |
| 13  | NC         | 14  | NC         |
| 15  | NC         | 16  | NC         |
| 17  | NC         | 18  | NC         |
| 19  | NC         | 20  | NC         |

| Pin | Definition | Pin | Definition |
|-----|------------|-----|------------|
| 21  | CFG0       | 22  | NC         |
| 23  | WAKE#      | 24  | NC         |
| 25  | NC         | 26  | NC         |
| 27  | GND        | 28  | NC         |
| 29  | PCIE_RX6N  | 30  | NC         |
| 31  | PCIE_RX6P  | 32  | NC         |
| 33  | GND        | 34  | NC         |
| 35  | PCIE_TX6N  | 36  | NC         |
| 37  | PCIE_TX6P  | 38  | NC         |
| 39  | GND        | 40  | NC         |

Continued on next page

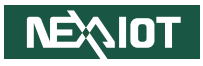

| Pin | Definition   | Pin | Definition  |
|-----|--------------|-----|-------------|
| 41  | SATA_OBRXP   | 42  | NC          |
| 43  | SATA_OBRXN   | 44  | NC          |
| 45  | GND          | 46  | NC          |
| 47  | SATA_OBTXN   | 48  | NC          |
| 49  | SATA_OBTXP   | 50  | RESET#      |
| 51  | GND          | 52  | SRCCLKREQ15 |
| 53  | PCIE_CLK_15N | 54  | WAKE#       |
| 55  | PCIE_CLK_15P | 56  | NC          |
| 57  | GND          | 58  | NC          |
| 59  | NC           | 60  | NC          |

| Pin | Definition | Pin | Definition |
|-----|------------|-----|------------|
| 61  | NC         | 62  | NC         |
| 63  | NC         | 64  | NC         |
| 65  | NC         | 66  | NC         |
| 67  | NC         | 68  | I_SUSCLK   |
| 69  | CFG1       | 70  | 3VSB       |
| 71  | GND        | 72  | 3VSB       |
| 73  | GND        | 74  | 3VSB       |
| 75  | CFG2       |     |            |
| MH1 | GND        | MH2 | GND        |
| NH1 | NC         | NH2 | NC         |

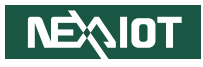

## Mini PCle

Connector location: CN3

2 0 52 1 0 0 0 0 52

| Pin | Definition     | Pin | Definition   |
|-----|----------------|-----|--------------|
| 1   | I_WAKEL        | 2   | 3VSB_MINILTE |
| 3   | NC             | 4   | GND          |
| 5   | NC             | 6   | 1V5_MINI     |
| 7   | I_PCIECLKREQL0 | 8   | UIM_PWR      |
| 9   | GND            | 10  | UIM_DATA     |
| 11  | I_PCIECLKOUTN0 | 12  | UIM_CLK      |
| 13  | I_PCIECLKOUTP0 | 14  | UIM_RESET    |
| 15  | GND            | 16  | UIM_VPP      |
| 17  | NC             | 18  | GND          |
| 19  | NC             | 20  | LTEDISL      |
| 21  | GND            | 22  | I_PLTRSTN    |
| 23  | PCIESATARP     | 24  | 3VSB_MINILTE |
| 25  | PCIESATARN     | 26  | GND          |
| 27  | GND            | 28  | 1V5_MINI     |
| 29  | GND            | 30  | I_SMB3P3CLK  |

| Pin | Definition   | Pin | Definition   |
|-----|--------------|-----|--------------|
| 31  | PCIESATATN   | 32  | I_SMB3P3DATA |
| 33  | PCIESATATP   | 34  | GND          |
| 35  | GND          | 36  | I_USB2N1     |
| 37  | GND          | 38  | I_USB2P1     |
| 39  | 3VSB_MINILTE | 40  | GND          |
| 41  | 3VSB_MINILTE | 42  | NC           |
| 43  | GND          | 44  | NC           |
| 45  | NC           | 46  | NC           |
| 47  | NC           | 48  | 1V5_MINI     |
| 49  | NC           | 50  | GND          |
| 51  | NC           | 52  | 3VSB_MINILTE |
| MH1 | GND          | MH2 | GND          |
| MH3 | NC           | NH4 | NC           |
| MH5 | NC           | MH6 | GND          |
| NH1 | NC           | NH2 | NC           |

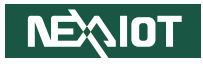

# M.2 Key B

Connector location: CN4

74 **7 1 1** 

| Pin | Definition | Pin | Definition  |
|-----|------------|-----|-------------|
| 1   | M2BCONFIG3 | 2   | M2LTEPWR    |
| 3   | GND        | 4   | M2LTEPWR    |
| 5   | GND        | 6   | SIO_M22POFF |
| 7   | I_USB2P0   | 8   | SIO_M22DIS  |
| 9   | I_USB2N0   | 10  | NC          |
| 11  | M2REFCLK-  | 12  | NC          |
| 13  | NC         | 14  | NC          |
| 15  | NC         | 16  | NC          |
| 17  | NC         | 18  | NC          |
| 19  | NC         | 20  | NC          |

| Pin | Definition        | Pin | Definition |
|-----|-------------------|-----|------------|
| 21  | M2BCONFIG0        | 22  | NC         |
| 23  | LTEPEWAKE2        | 24  | NC         |
| 25  | NC                | 26  | NC         |
| 27  | GND               | 28  | NC         |
| 29  | USB32_P3_M2_RX_DN | 30  | UIM_RESET  |
| 31  | USB32_P3_M2_RX_DP | 32  | UIM_CLK    |
| 33  | GND               | 34  | UIM_DATA   |
| 35  | USB32_P3_M2_TX_DN | 36  | UIM_PWR    |
| 37  | USB32_P3_M2_TX_DP | 38  | NC         |
| 39  | GND               | 40  | NC         |

Continued on next page

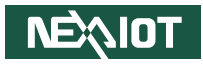

| Pin | Definition       | Pin | Definition |
|-----|------------------|-----|------------|
| 41  | PCIE_P4_M2_RX_DN | 42  | NC         |
| 43  | PCIE_P4_M2_RX_DP | 44  | NC         |
| 45  | GND              | 46  | NC         |
| 47  | PCIE_P4_M2_TX_DN | 48  | NC         |
| 49  | PCIE_P4_M2_TX_DP | 50  | I_PLTRSTN  |
| 51  | GND              | 52  | NC         |
| 53  | CLK_PCIE_M2_N0   | 54  | LTEPEWAKE1 |
| 55  | CLK_PCIE_M2_P0   | 56  | NC         |
| 57  | GND              | 58  | NC         |
| 59  | NC               | 60  | NC         |

| Pin | Definition | Pin | Definition |
|-----|------------|-----|------------|
| 61  | NC         | 62  | NC         |
| 63  | NC         | 64  | NC         |
| 65  | NC         | 66  | NC         |
| 67  | M2LTERSTL  | 68  | M2B_SUSCLK |
| 69  | M2BCONFIG1 | 70  | M2LTEPWR   |
| 71  | GND        | 72  | M2LTEPWR   |
| 73  | GND        | 74  | M2LTEPWR   |
| 75  | M2BCONFIG2 |     |            |
| MH1 | GND        | MH2 | GND        |
| NH1 | NC         | NH2 | NC         |

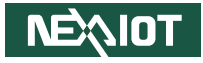

## **COM Ports**

-

Connector interface: RS-232 Connector location: COM3, COM4

# <sup>1</sup> **F**000000000 - <sup>10</sup>

#### COM3

| Pin        | Definition |  |
|------------|------------|--|
| 1          | Reserve    |  |
| 2          | COM3_RXD   |  |
| 3          | COM3_TXD   |  |
| 4          | Reserve    |  |
| 5          | Reserve    |  |
| 6          | Reserve    |  |
| 7 COM3_RTS |            |  |
| 8          | COM3_CTS   |  |
| 9 Reserve  |            |  |

#### COM4

| Pin       | Definition |  |  |
|-----------|------------|--|--|
| 1         | Reserve    |  |  |
| 2         | COM4_RXD   |  |  |
| 3         | COM4_TXD   |  |  |
| 4         | Reserve    |  |  |
| 5         | Reserve    |  |  |
| 6         | Reserve    |  |  |
| 7         | COM4_RTS   |  |  |
| 8         | COM4_CTS   |  |  |
| 9 Reserve |            |  |  |

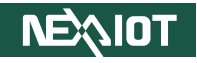

# **Debug Port**

Connector location: DE1

# **DIO Pin Header**

Connector location: DIO1

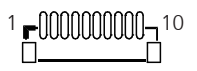

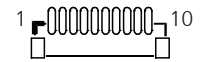

| Pin        | Definition            |  |  |
|------------|-----------------------|--|--|
| 1          | Digital GND           |  |  |
| 2          | Platform RST#         |  |  |
| 3          | eSPI CLK              |  |  |
| 4          | eSPI CS#              |  |  |
| 5          | eSPI IO3              |  |  |
| 6          | eSPI IO2              |  |  |
| 7          | eSPI IO1              |  |  |
| 8 eSPI IOO |                       |  |  |
| 9          | eSPI RST#             |  |  |
| 10         | Debug port 3.3V Power |  |  |
| MH1        | Digital GND           |  |  |
| MH2        | Digital GND           |  |  |

| Pin | Definition | Pin | Definition |
|-----|------------|-----|------------|
| 1   | GND        | 2   | NC         |
| 3   | DI1        | 4   | DO1        |
| 5   | NC         | 6   | DI2        |
| 7   | DO2        | 8   | NC         |
| 9   | NC         | 10  | GPIO_PWR   |

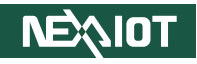

## Panel LED

Connector location: J1

# Panel Backlight

Connector location: J2

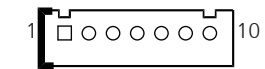

| Pin | Definition |  |
|-----|------------|--|
| 1   | GND        |  |
| 2   | VCC5       |  |
| 3   | PWE_GND    |  |
| 4   | 3VSB       |  |
| 5   | VCC5       |  |

| LED   | Status     |
|-------|------------|
| Green | Off (S5)   |
| Green | Sleep (S3) |
| Blue  | On (S0)    |

| Pin | Definition |  |  |
|-----|------------|--|--|
| 1   | VCC5       |  |  |
| 2   | 12V        |  |  |
| 3   | 12V        |  |  |
| 4   | BKCTRL     |  |  |
| 5   | GND        |  |  |
| 6   | GND        |  |  |
| 7   | BKLEN      |  |  |

Copyright © 2025 NexAloT Co., Ltd. All Rights Reserved.

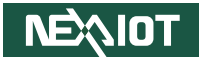

## **Resistance Touch**

Connector location: J3

# eDP Panel Backlight Control (Reserved)

Connector location: J4

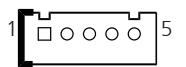

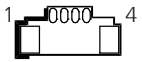

#### 5 Wire

4 Wire

| Pin | Definition | Pin | Definition |
|-----|------------|-----|------------|
| 1   | TOUCH_YD   | 1   | TOUCH_YD   |
| 2   | TOUCH_XR   | 2   | TOUCH_XR   |
| 3   | SENSE      | 3   | SENSE      |
| 4   | TOUCH_YU   | 4   | TOUCH_YU   |
| 5   | TOUCH_XL   | 5   | TOUCH_XL   |

| Pin | Definition  |  |
|-----|-------------|--|
| 1   | GND         |  |
| 2   | PL_BKLTCTRL |  |
| 3   | GND         |  |
| 4   | M_BKLTEN_R  |  |

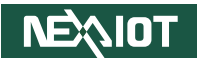

# Speaker

Connector location: JSPK

# Line In

Connector location: IN1

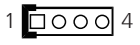

1 000 4

| Pin | Definition |
|-----|------------|
| 1   | ROUTP      |
| 2   | ROUTN      |
| 3   | LOUTP      |
| 4   | LOUTN      |

| Pin | Definition |  |
|-----|------------|--|
| 1   | LINE1-L1   |  |
| 2   | AGND       |  |
| 3   | LINEIN_JD  |  |
| 4   | LINE1-R1   |  |

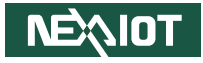

## Line Out

Connector location: OUT1

1 000 4

| Pin | Definition  |  |
|-----|-------------|--|
| 1   | LINE_OUT_LC |  |
| 2   | AGND        |  |
| 3   | LINEOUT_JD  |  |
| 4   | LINE_OUT_RC |  |

# **NEXIOT**

# LVDS

Connector location: LVDS1, LVDS2

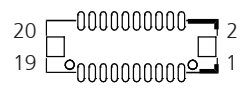

#### LVDS1

| Pin | Definition           | Pin | Definition           |
|-----|----------------------|-----|----------------------|
| 1   | NC                   | 2   | NC                   |
| 3   | VDD                  | 4   | LVDS_DATOP/ eDP_HPD  |
| 5   | LVDS_DAT3P           | 6   | LVDS_DATON           |
| 7   | LVDS_DAT3N           | 8   | VDD                  |
| 9   | GND                  | 10  | LVDS_DAT1P/ eDP_TX1P |
| 11  | LVDS_CLK1P/ eDP_AUXP | 12  | LVDS_DAT1N/ eDP_TX1P |
| 13  | LVDS_CLK1N/eDP_AUXN  | 14  | GND                  |
| 15  | GND                  | 16  | 12V                  |
| 17  | LVDS_DAT2P/ eDP_TX0P | 18  | 12V                  |
| 19  | LVDS_DAT2N/ eDP_TX0N | 20  | GND                  |

#### LVDS2

| Pin | Definition  | Pin | Definition |
|-----|-------------|-----|------------|
| 1   | CH_GPIO2    | 2   | CH_GPIO3   |
| 3   | VCCLCD      | 4   | LVDS_DAT4P |
| 5   | LVDS_DAT7P  | 6   | LVDS_DAT4N |
| 7   | LVDS_DAT07N | 8   | VCCLCD     |
| 9   | GND         | 10  | LVDS_DAT5P |
| 11  | LVDS_CLK2P  | 12  | LVDS_DAT5N |
| 13  | LVDS_CLK2N  | 14  | GND        |
| 15  | GND         | 16  | V_INV      |
| 17  | LVDS_DAT6P  | 18  | V_INV      |
| 19  | LVDS_DAT6N  | 20  | GND        |

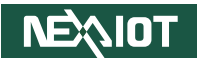

# Mic In

-

Connector location: MIC1

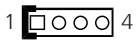

| Pin | Definition |
|-----|------------|
| 1   | MIC_OUT-L  |
| 2   | AGND       |
| 3   | MIC_JD     |
| 4   | MIC_OUT-R  |

## nano-SIM

Connector location: SIM1

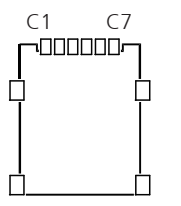

| Pin | Definition  |  |
|-----|-------------|--|
| C1  | UIM_PWR     |  |
| C2  | UIM_RESET   |  |
| С3  | UIM_SIM_CLK |  |
| C5  | GND         |  |
| C6  | UIM_VPP     |  |
| C7  | UIM_DATA    |  |
| MH1 | GND         |  |
| MH2 | GND         |  |
| MH3 | GND         |  |
| MH4 | GND         |  |

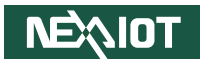

# CHAPTER 3: SYSTEM SETUP

# **Removing the Rear Cover**

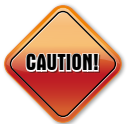

Prior to removing the rear cover, make sure the unit's power is off and disconnected from the power sources to prevent electric shock or system damage.

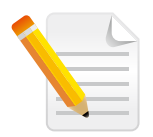

The form factor shown in this chapter may vary because it uses one of the APPC xx60 series devices as an example, but the installation process remains the same. • Remove the 6 screws from the rear cover.

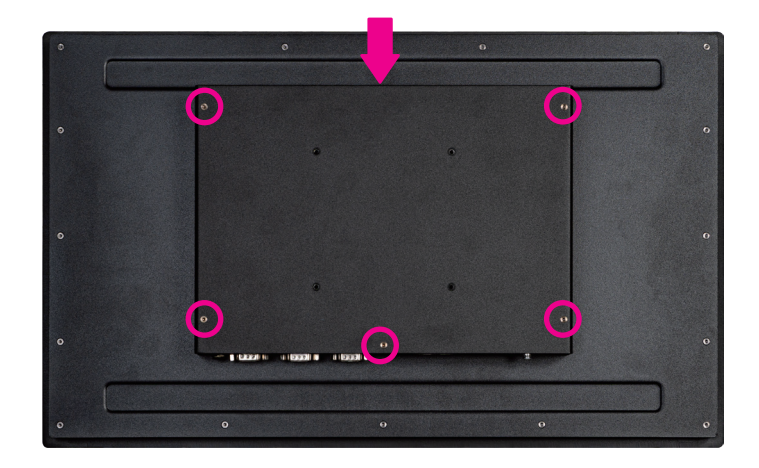

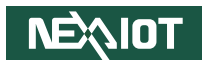

# **Replacing an SO-DIMM memory module**

- 1. Remove the rear cover before installing the SO-DIMM memory module.
- 2. The memory module and thermal pads are pre-installed.

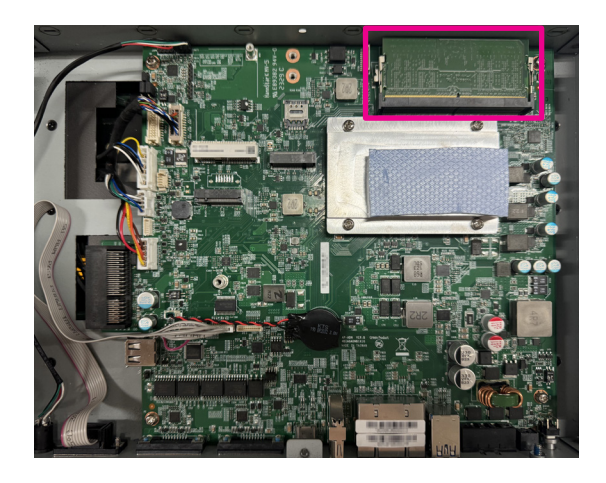

3. To replace the memory module, gently push the ejector tabs on both sides of the socket to release the module. The memory module will unlock and pop up at an approximately 30-degree angle.

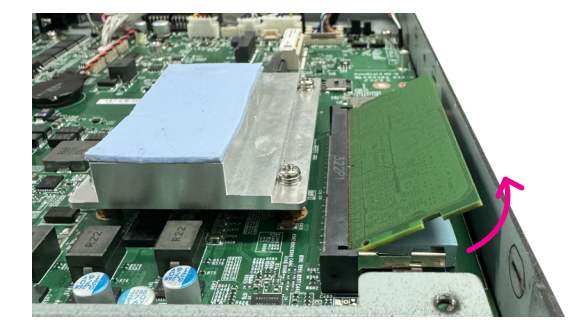

4. Carefully remove the memory module, ensuring the thermal pads remain in their original position.

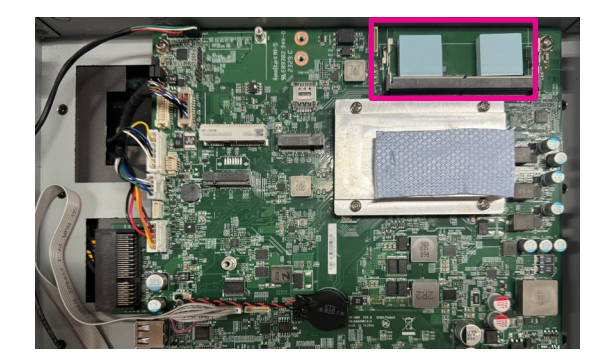

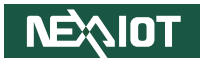

5. Insert the module into the socket at an approximately 30-degree angle until the gold-plated connector on the edge of the module is fully inserted into the socket. Push the module down toward the motherboard until a click is heard. The ejector tabs on both sides of the socket should snap into place, securely locking the memory module.

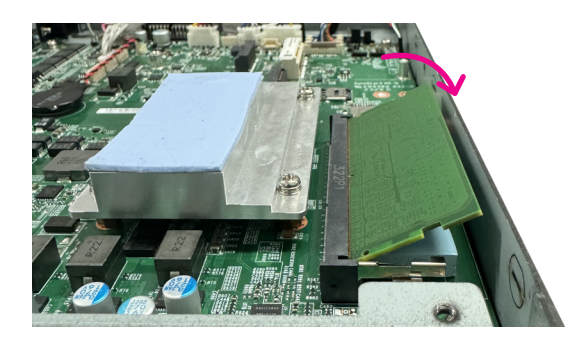

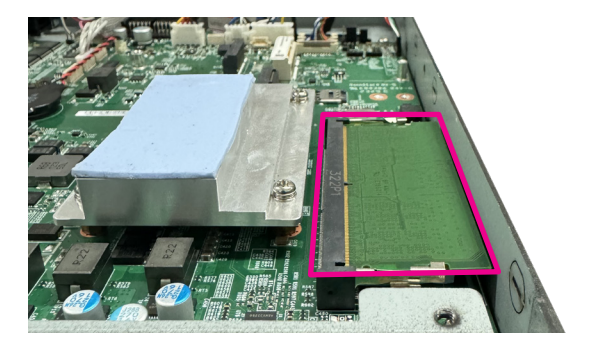

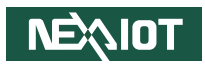

# Installing a Wireless LAN Module in a Mini PCIe Slot

1. Refer to the image below to install the Mini PCIe bracket into the wireless LAN module if the module is half size.

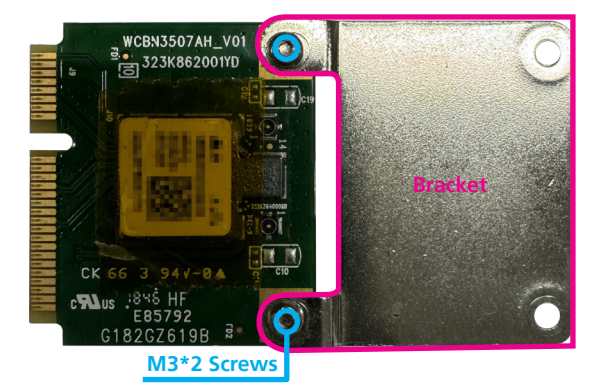

2. Remove the rear cover before installing the wireless LAN module, then locate the Mini PCIe slot on the motherboard.

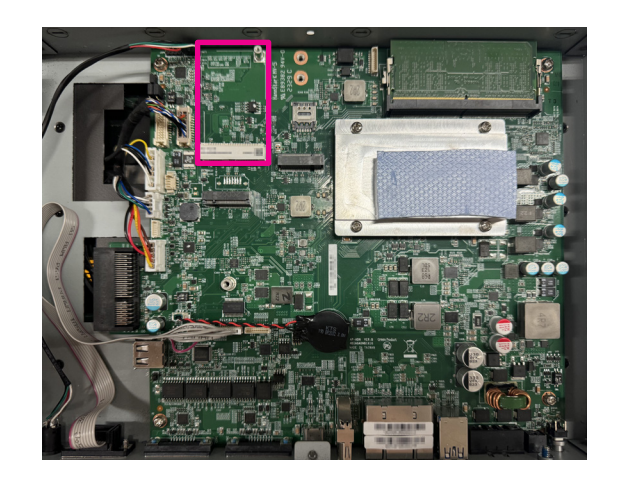

3. Insert the WLAN module into the Mini PCIe slot at a 45-degree angle until the gold-plated connector on the edge of the module is fully inserted into the slot.

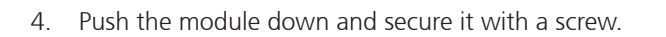

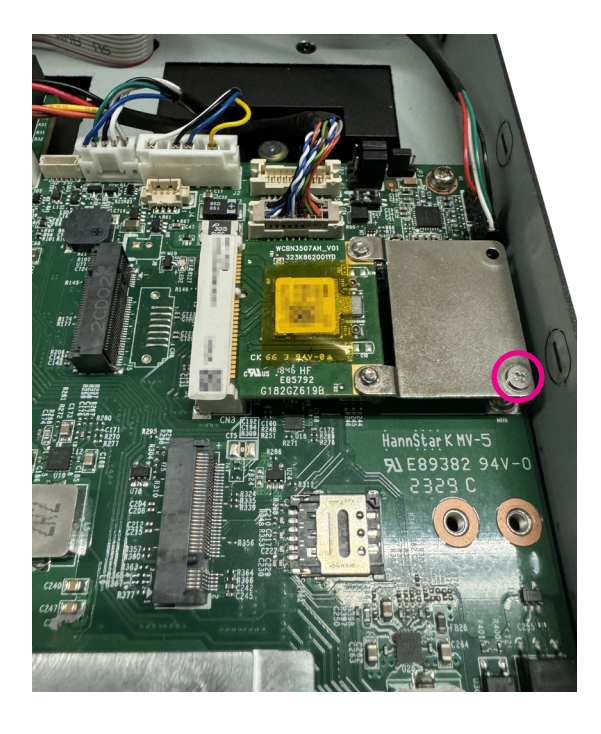

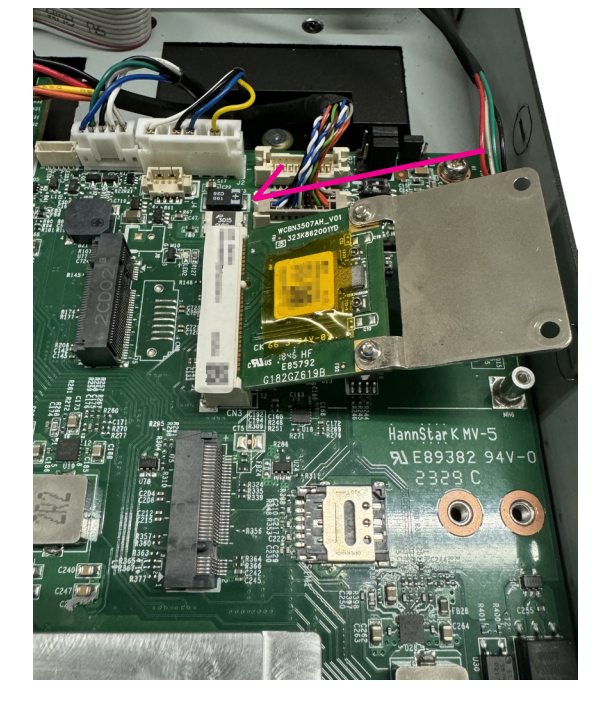

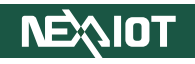

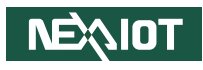

# Installing a Wireless LAN Module in an M.2 Key B Slot

1. Remove the rear cover before installing the wireless LAN module, then locate the M.2 Key B slot on the motherboard.

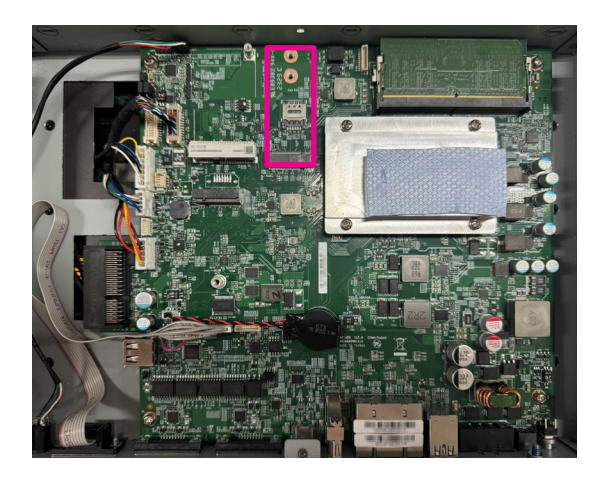

2. This motherboard supports two M.2 Key B lengths, 2242 and 2252. Depending on the installed M.2 module length, ensure that the appropriate copper standoff (included in the accessory box) is installed on the motherboard.

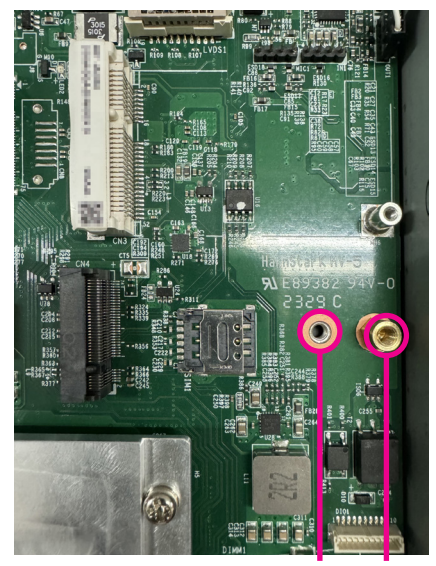

2242 2252

-

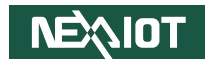

3. Attach the 30mm M.2 card to the adapter bracket with a screw (M2.5 x 4.5L), using the bracket and screw provided in the accessory box.

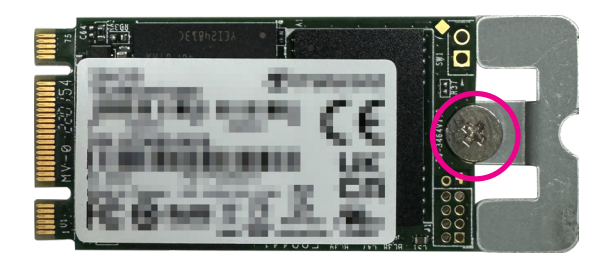

4. Insert the WLAN module into the Mini PCIe slot at a 45-degree angle until the gold-plated connector on the edge of the module is fully inserted into the slot.

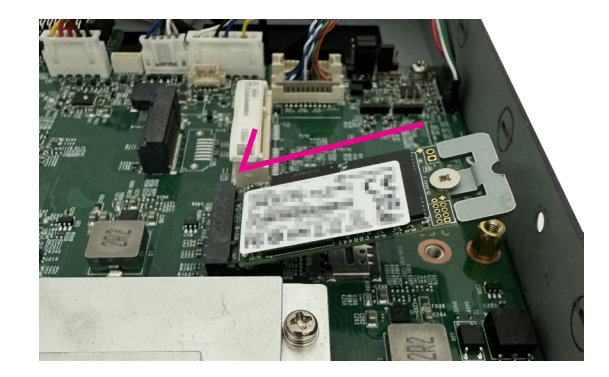
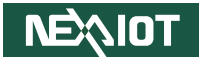

5. Push the module down and secure it with a screw (I3x3 screw, provided in accessory box).

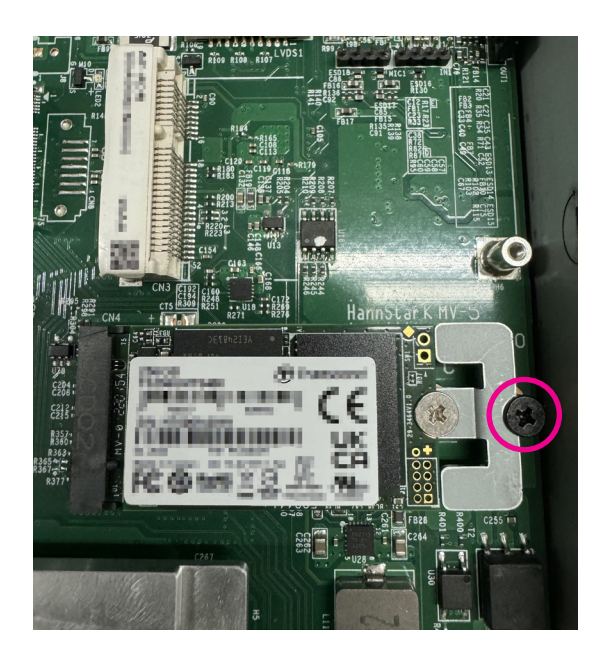

•

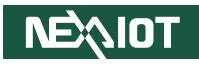

## Installing a SIM Card

1. Remove the rear cover before installing the SIM card, then locate the SIM card holder on the motherboard.

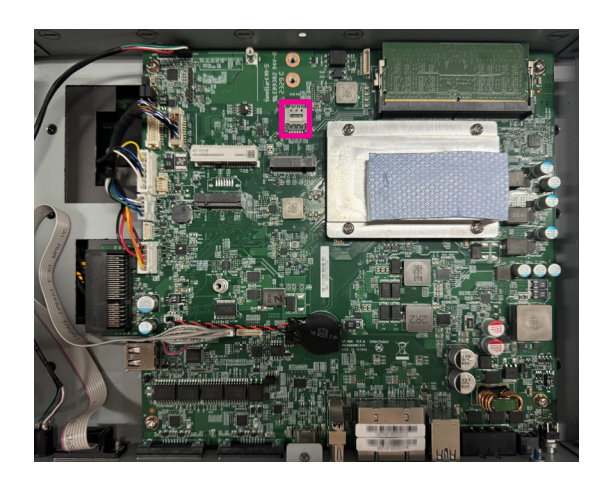

2. Follow the arrow indicator to slide the SIM card cover.

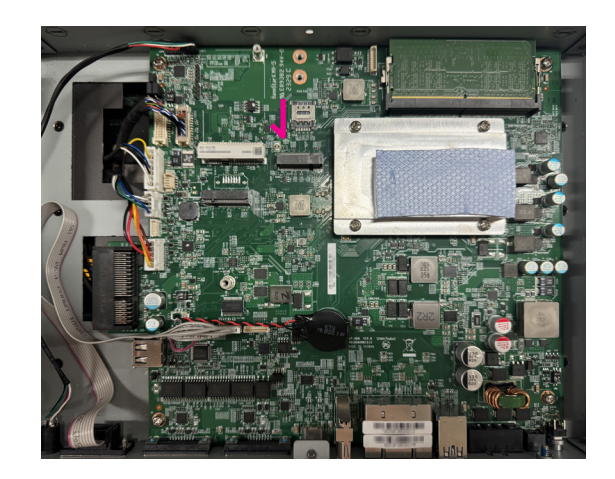

-

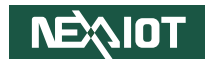

3. Lift the SIM cover.

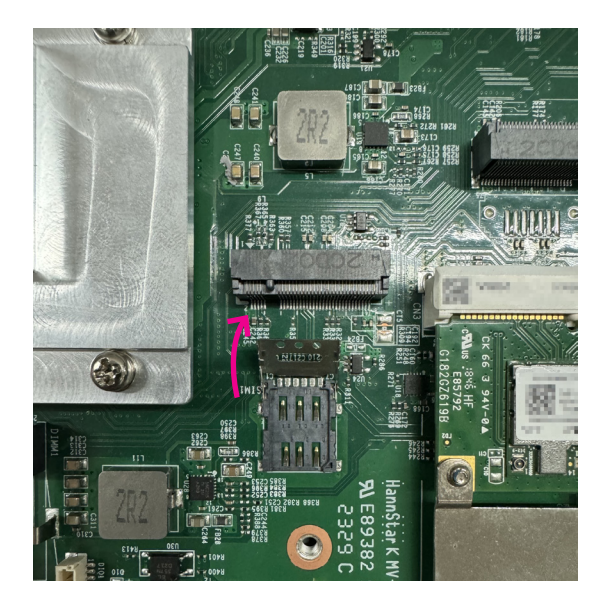

4. Insert the SIM card, matching its shape, and make sure it lies flat.

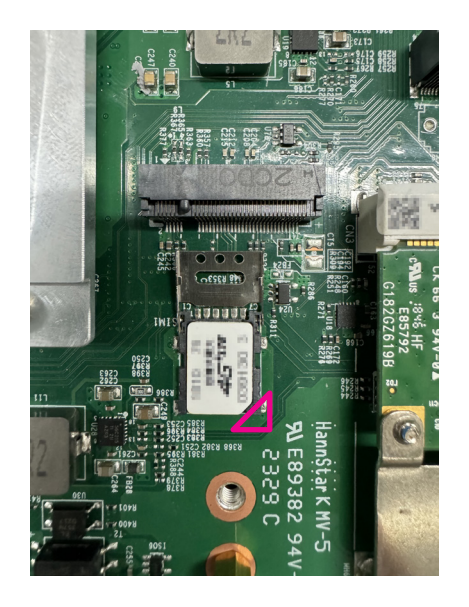

-

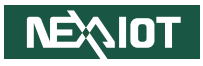

5. Cover the SIM card and slide the cover to its original location.

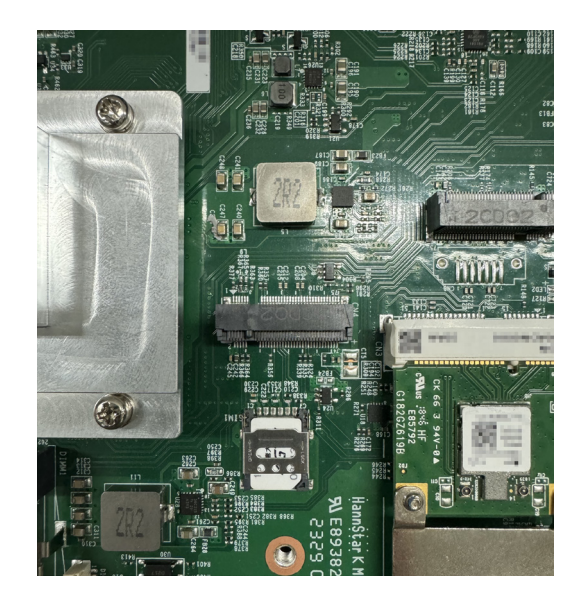

.

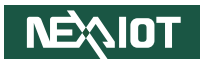

## **Installing an Antenna**

1. Attach the RF cable to the Wi-Fi module.

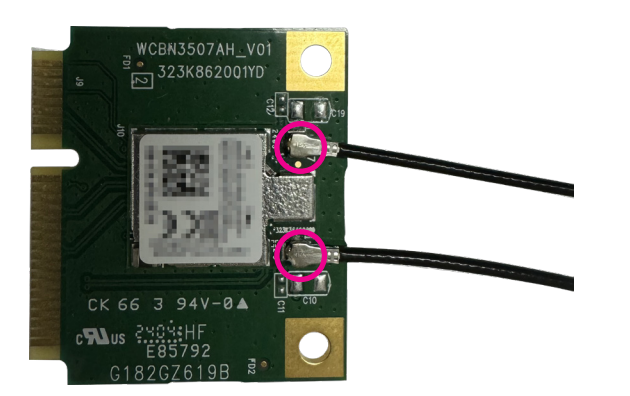

2. To open the antenna hole cover, remove the rear cover and gently push the cover from the outside of the chassis using a flathead screwdriver.

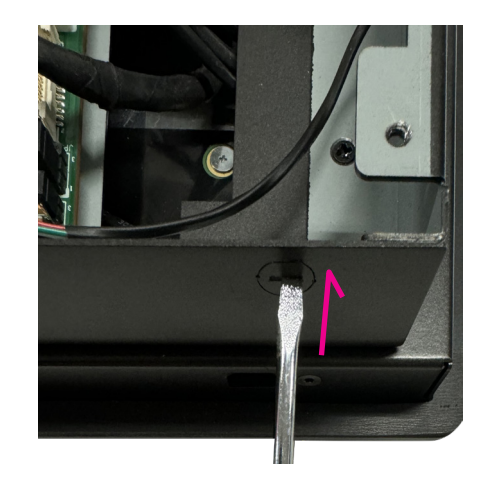

Chapter 3: System Setup

- 3. Insert a rubber washer onto the antenna jack, then insert the antenna jack with the washer through the antenna hole.
- 4. Once the previous step is complete, follow the image below to insert the other washer and gaskets. The sequence should be: rubber washer, gasket, and metal nut.

Chassis Rubber washer Gasket Metal nut

Rubber washer

5. Connect the external antenna to the antenna jack.

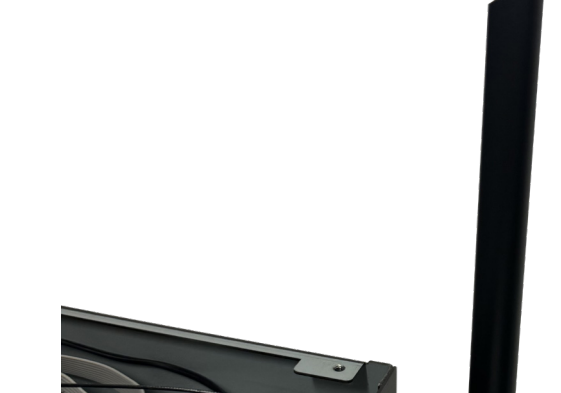

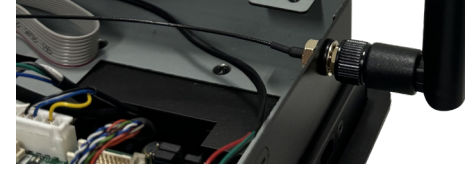

6. Repeat the steps above to install the other antennas.

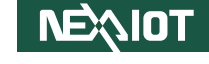

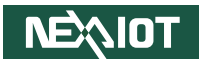

## **Panel Mounting**

- 1. Select a location on a flat panel where you will mount the panel PC.
- 2. Cut out a shape on the flat panel that corresponds to the panel PC's rear dimensions.
- 3. The thickness of the flat panel (e.g., steel board, plank, acrylic board, wall, etc.) where you will mount the panel PC must not exceed 6.5 mm for APPC 1260T and 3mm for APPC1560/1760/1960. If the distance between the front bezel and the panel mount hole is too wide, the panel mount kit will not fit.

#### APPC 1260T-A01

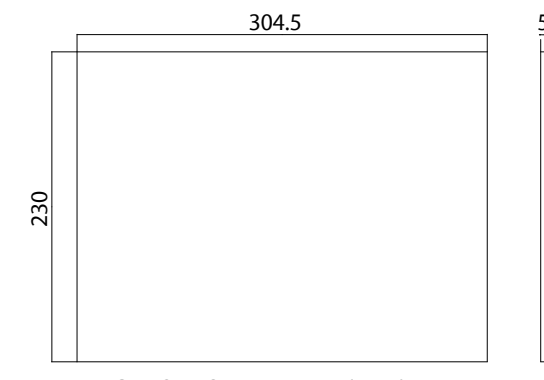

CUT OUT SIZE T=5.0mm(MAX)

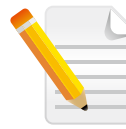

The Torque value for APPC 1260T-A01 is  $5.8 \sim 6.5$  kg-cm. Note that the wall mount bracket of this model is not compatible with the APPC xx60-A01 series.

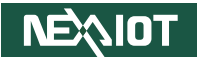

#### APPC 1560T-A01

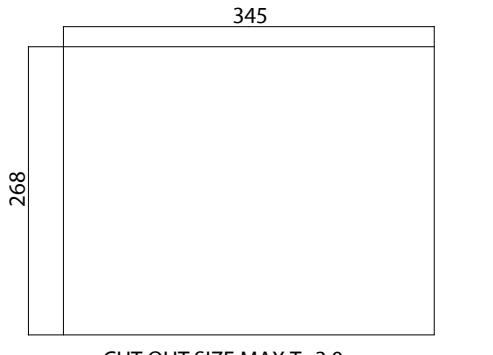

CUT OUT SIZE MAX T=3.0mm

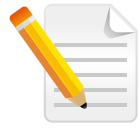

The Torque value for APPC 1560-A01/1660-A01/1760-A01/1960-A01/2160-A01 is 5.0~5.5kg-cm. Note that the wall mount bracket for the models mentioned above is not compatible with the APPC 1260T.

### APPC 1660T-A01

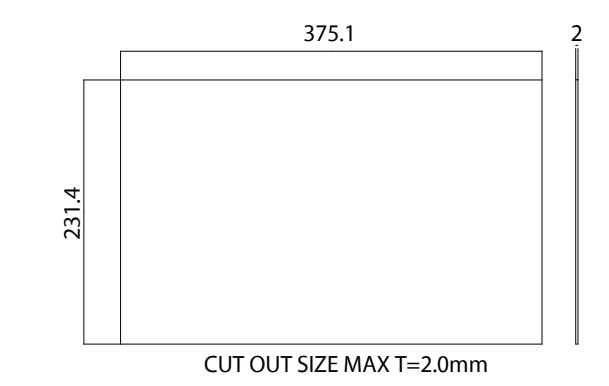

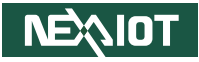

#### APPC 1760T-A01

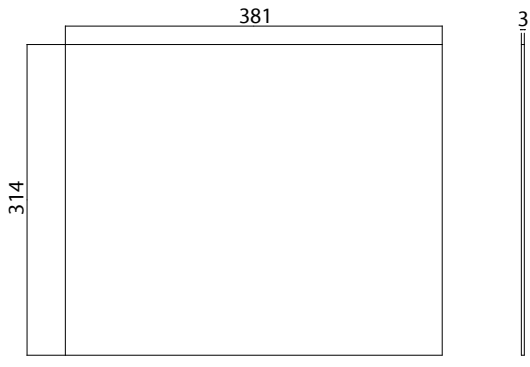

CUT OUT SIZE MAX T=3.0mm

#### APPC 1960T-A01

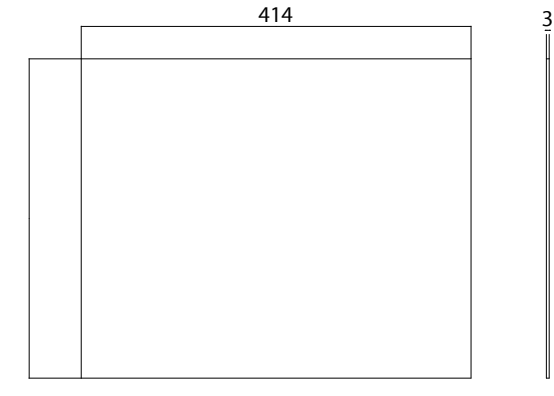

CUT OUT SIZE MAX T=3.0mm

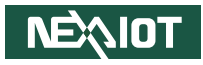

APPC 2160T-A01

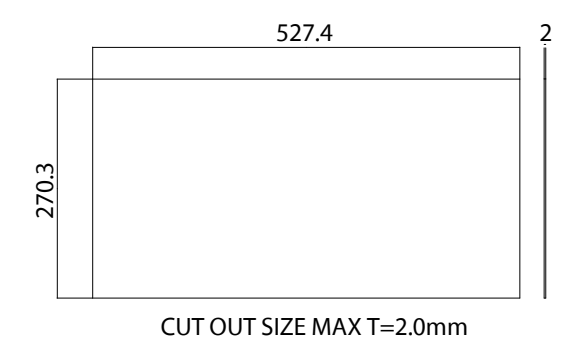

- 4. Follow the image below to insert the wall mount bracket into the bezel hole (wall mount bracket is provided in the accessory box).
- 5. Secure the screw of the wall mount bracket, and repeat the same step to secure the other wall mount brackets.

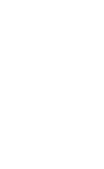

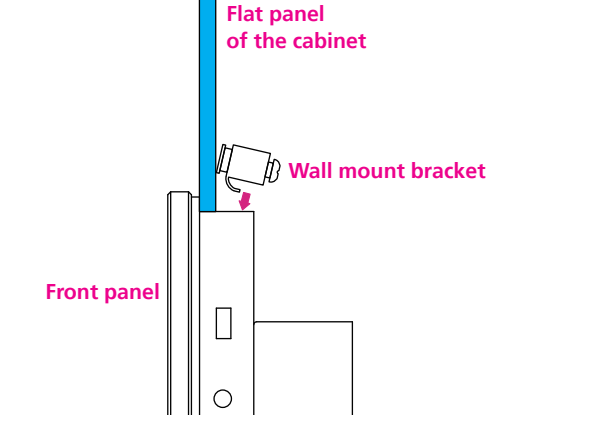

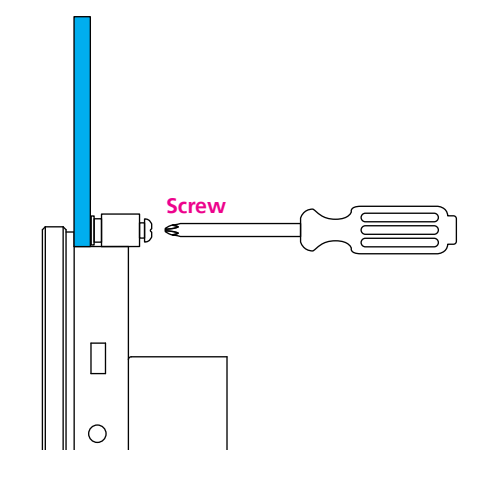

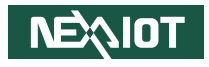

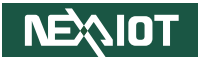

6. Once the installation of the wall mount brackets is complete, it should look like the image below.

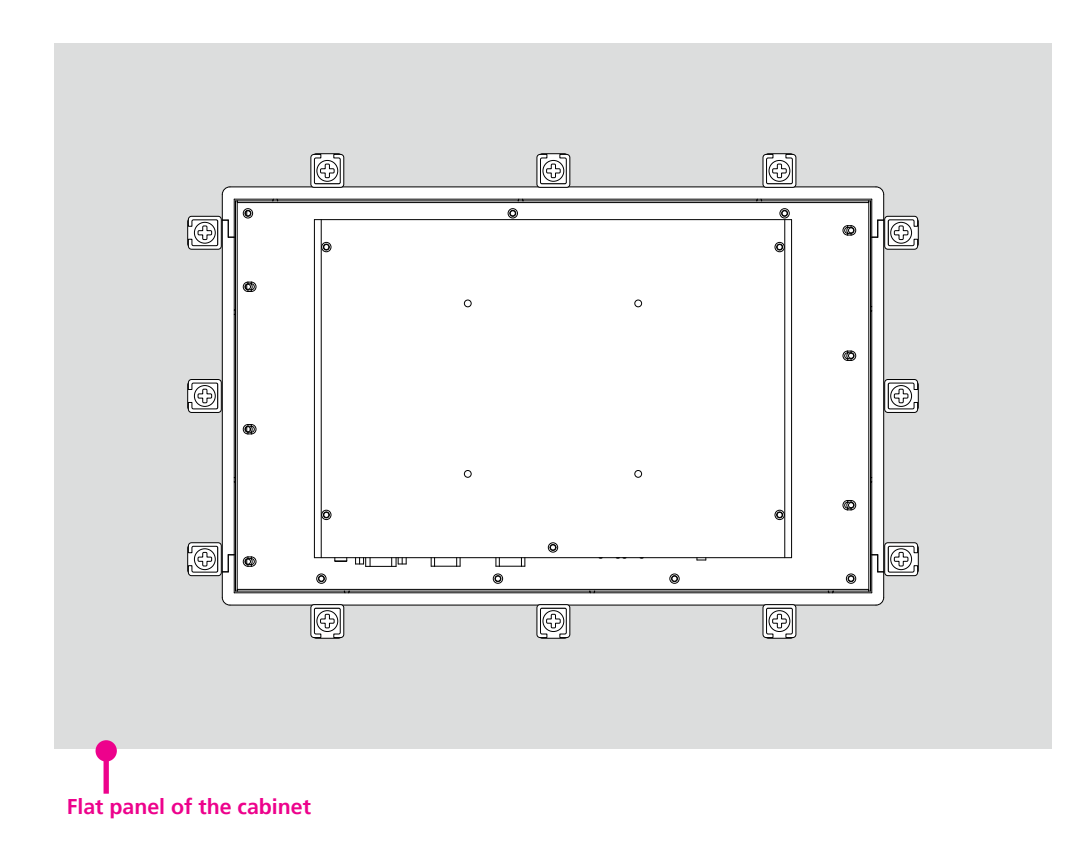

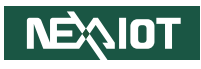

# CHAPTER 4: BIOS SETUP

This chapter describes how to use the BIOS setup program for APPC 1260T-A01 and APPC xx60-A01 series. The BIOS screens provided in this chapter are for reference only and may change if the BIOS is updated in the future.

To check for the latest updates and revisions, visit the NexAloT website at www.nexaiot.com.

## **About BIOS Setup**

The BIOS (Basic Input and Output System) Setup program is a menu driven utility that enables you to make changes to the system configuration and tailor your system to suit your individual work needs. It is a ROM-based configuration utility that displays the system's configuration status and provides you with a tool to set system parameters.

These parameters are stored in non-volatile battery-backed-up CMOS RAM that saves this information even when the power is turned off. When the system is turned back on, the system is configured with the values found in CMOS.

With easy-to-use pull down menus, you can configure items such as:

- Hard drives, diskette drives, and peripherals
- Video display type and display options
- Password protection from unauthorized use
- Power management features

The settings made in the setup program affect how the computer performs.

It is important, therefore, first to try to understand all the setup options, and second, to make settings appropriate for the way you use the computer.

## When to Configure the BIOS

- This program should be executed under the following conditions:
- When changing the system configuration
- When a configuration error is detected by the system and you are prompted to make changes to the setup program
- When resetting the system clock
- When redefining the communication ports to prevent any conflicts
- When making changes to the Power Management configuration
- When changing the password or making other changes to the security setup

Normally, CMOS setup is needed when the system hardware is not consistent with the information contained in the CMOS RAM, whenever the CMOS RAM has lost power, or the system features need to be changed.

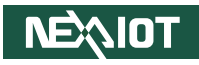

## **Default Configuration**

Most of the configuration settings are either predefined according to the Load Optimal Defaults settings which are stored in the BIOS or are automatically detected and configured without requiring any actions. There are a few settings that you may need to change depending on your system configuration.

## **Entering Setup**

When the system is powered on, the BIOS will enter the Power-On Self Test (POST) routines. These routines perform various diagnostic checks; if an error is encountered, the error will be reported in one of two different ways:

- If the error occurs before the display device is initialized, a series of beeps will be transmitted.
- If the error occurs after the display device is initialized, the screen will display the error message.

Powering on the computer and immediately pressing <Del> allows you to enter Setup.

Press the belkey to enter Setup:

## Legends

| Кеу      | Function                                                                 |
|----------|--------------------------------------------------------------------------|
| ← →      | Moves the highlight left or right to select a menu.                      |
|          | Moves the highlight up or down between sub-menus or fields.              |
| Esc      | Exits the BIOS Setup Utility.                                            |
| +        | Scrolls forward through the values or options of the highlighted field.  |
| -        | Scrolls backward through the values or options of the highlighted field. |
| Tab<br>H | Selects a field.                                                         |
| F1       | Displays General Help.                                                   |
| F2       | Load previous values.                                                    |
| F3       | Load optimized default values.                                           |
| F4       | Saves and exits the Setup program.                                       |
| Enter,   | Press <enter> to enter the highlighted sub-menu</enter>                  |

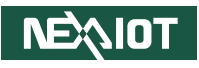

#### Scroll Bar

-----

When a scroll bar appears to the right of the setup screen, it indicates that there are more available fields not shown on the screen. Use the up and down arrow keys to scroll through all the available fields.

#### Submenu

When " $\blacktriangleright$ " appears on the left of a particular field, it indicates that a submenu which contains additional options are available for that field. To display the submenu, move the highlight to that field and press  $\boxed{\text{Entry}}$ .

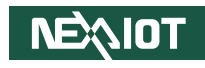

## **BIOS Setup Utility**

Once you enter the AMI BIOS Setup Utility, the Main Menu will appear on the screen. The main menu allows you to select from several setup functions and one exit. Use arrow keys to select among the items and press to accept or enter the submenu.

### Main

The Main menu is the first screen that you will see when you enter the BIOS Setup Utility.

#### Antio Setup - AMT BIOS Information Choose the system default American Megatrends BIOS Vendor 1anguage Core Version 5.26 UEFI 2.8; PI 1.7 Compliancy Project Version Build Date and Time A300-003 x64 12/12/2023 10:57:12 Access Level Administrator Processor Information Intel(R) N97 Тчре Speed 2000 MHz TD 0×806E0 Stepping 00 Microcode Revision +: Select Screen ↑↓: Select Item IGFX GOP Version 21.0.1054 Enter: Select +/-: Change Opt. F1: General Help Total Memory 16384 MB Memory Frequency 4800 MHz Previous Values ME FW Version 0.0.0.0 F3: Optimized Defaults Unidentified ME Firmware SKU F4: Save & Exit SC: Exit [Fri 07/12/2024] Sustem Date

#### System Date

The date format is <day>, <month>, <date>, <year>. Day displays a day, from Monday to Sunday. Month displays the month, from January to December. Date displays the date, from 1 to 31. Year displays the year, from 2005 to 2099.

#### System Time

The time format is <hour>, <minute>, <second>. The time is based on the 24-hour military-time clock. For example, 1 p.m. is 13:00:00. Hour displays hours from 00 to 23. Minute displays minutes from 00 to 59. Second displays seconds from 00 to 59.

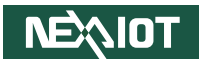

### Advanced

The Advanced menu allows you to configure your system for basic operation. Some entries are defaults required by the system board, while others, if enabled, will improve the performance of your system or let you set some features according to your preference.

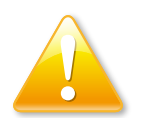

Setting incorrect field values may cause the system to malfunction.

| Aptio Setup – AMI<br>Main <mark>Advanced</mark> Chipset Security Boot Save & Exit                                                                                                    |                                                                                                    |
|----------------------------------------------------------------------------------------------------|----------------------------------------------------------------------------------------------------|
| COU Continuention<br>Proven & Performance<br>> Trusted Computing<br>> NOTESEDS Super 10 Configuration<br>> Hardware Monitor<br>> USB Configuration<br>> Network Stack Configuration<br>> Note Configuration | CPU Configuration Parameters                                                                                                    |
| <ul> <li>Intel(R) Ethernet Controller 1226-IT - 00:10:F3:83:55:73</li> <li>Intel(R) Ethernet Controller 1226-IT - 00:10:F3:83:55:74</li> </ul>                                                              | ++: Select Screen<br>T4: Select Item<br>Enter: Select<br>+/-: Change Opt.<br>F1: General Help<br>F3: Opt Inized Defaults<br>F3: Opt Inized Defaults<br>F4: Save & Exit<br>ESC: Exit |
| Version 2.22.1286 Copyright (C) 2023 AMI                                                                                                    |                                                                                                    |

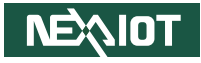

#### **CPU Configuration**

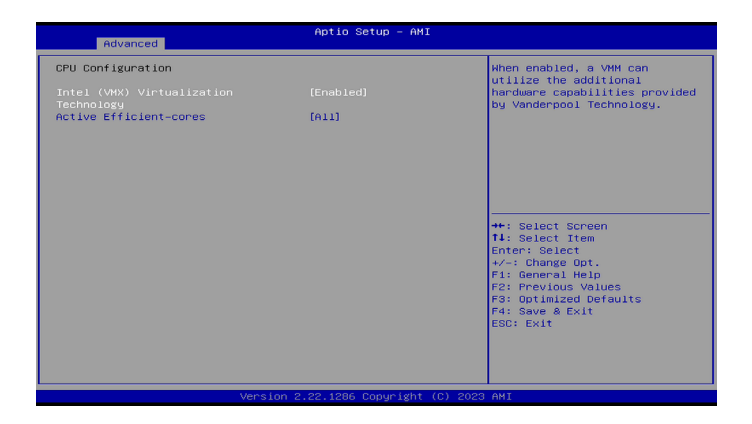

#### Intel (VMX) Virtualization

When enabled, a VMM can utilize the additional hardware capabilities provides by Venderpool technology.

#### **Active Efficient-cores**

Number of E-cores to enable in each processor package. Note: Number of Cores and E-cores are looked at together. When both are [0,0] Pcode will enable all cores.

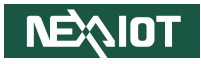

#### **Power & Performance**

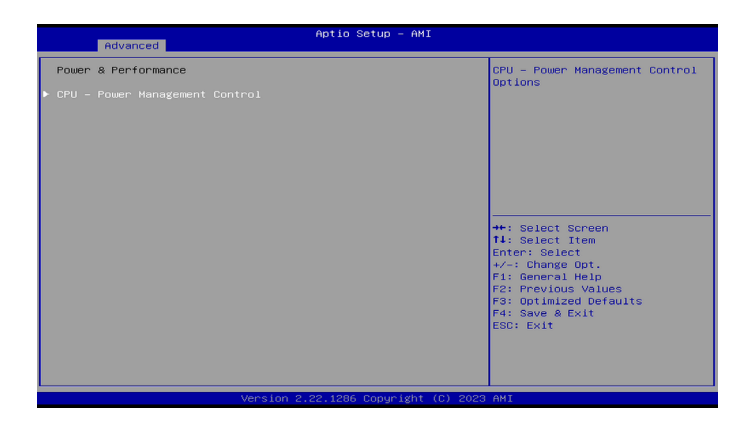

#### **CPU - Power Management Control**

Enter the CPU - Power Management Control submenu.

#### **CPU - Power Management Control**

| Aptio Setup - AMI<br>Advanced                                                      |                                               |                                                                                                    |
|------------------------------------------------------------------------------------|-----------------------------------------------|----------------------------------------------------------------------------------------------------|
| CPU - Power Management Control<br>Intel(R) SpeedStep(tm)<br>Turbo Hode<br>C states | l<br>(Disabled)<br>(Disabled)<br>(Disabled)   | Allows more than two frequency ranges to be supported.                                                                                                    |
|                                                                                    | Intel(R) SpeedStep(tm)<br>Disabled<br>Enabled | +: Select Screen<br>1: Select Item<br>Enter: Select<br>+/-: Change put.<br>F1: General Heip<br>F2: Previous Values<br>F3: potimized Defaults<br>F4: Saw & Exit<br>ESC: Exit |

#### Intel(R) SpeedStep(tm)

Allow more than two frequency ranges to be supported.

#### Turbo Mode

Enable or disable processor Turbo Mode (requires EMTTM enabled too). Auto means enabled.

#### C states

Enable or disable CPU Power Management. Allow CPU to go to C states when it's not 100% utilized.

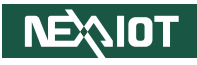

#### **Trusted Computing**

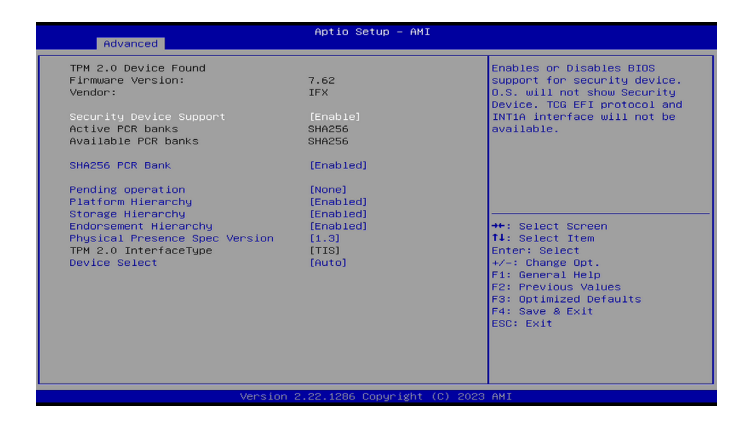

#### **Security Device Support**

Enable or disable BIOS support for security device. O.S will not show Security Device. TCG EFI protocol and INT1A interface will not be available.

#### SHA256 PCR Bank

Enable or disable SHA256 PCR Bank.

#### **Pending operation**

Schedule an operation for the security device. Note: Your computer will reboot during restart in order to change state of Security Device.

#### **Platform Hierarchy**

Enable or disable platform hierarchy.

#### **Storage Hierarchy**

Enable or disable storage hierarchy.

#### Endorsement Hierarchy

Enable or disable endorsement hierarchy.

#### TPM2.0 UEFI Spec Version

Configure the TPM2.0 UEFI spec version.

#### **Physical Presence Spec Version**

Configure the physical presence spec version.

#### **Device Select**

TPM 1.2 will restrict support to TPM 1.2 devices. TPM 2.0 will restrict support to TPM 2.0 devices. Auto will support both TPM 1.2 and 2.0 devices with the default set to TPM 2.0 devices if not found, and TPM 1.2 devices will be enumerated.

### **NCT5525D Super IO Configuration**

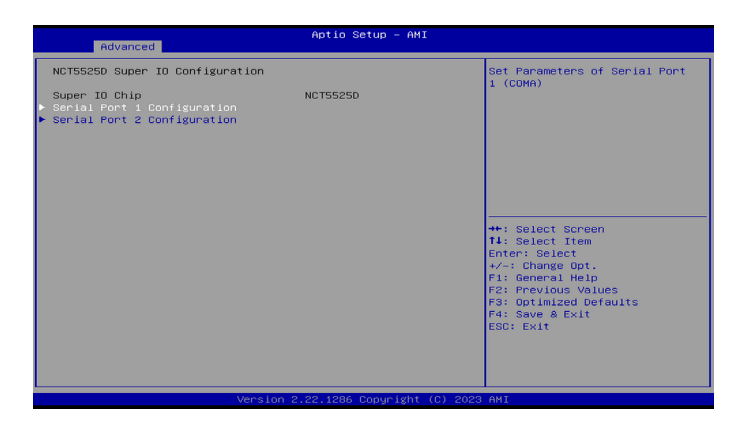

#### Serial Port 1/2 Configuration

Enter the Serial Port 1/2 Configuration submenu.

#### Serial Port 1/2 Configuration

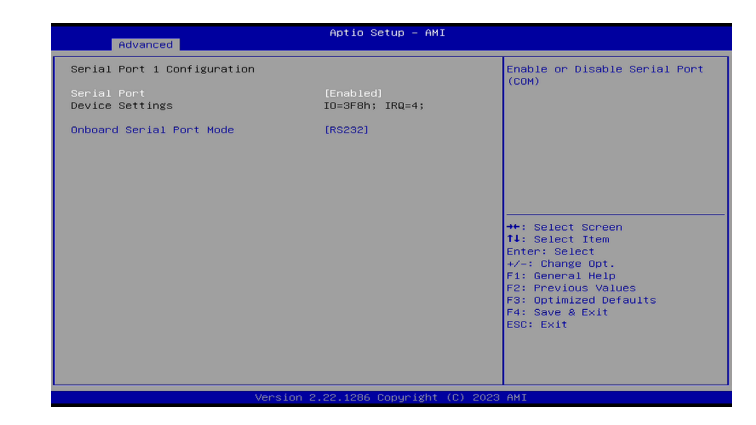

**Serial Port (Port1/2)** Enable or disable the serial port.

**Onboard Series Port Mode (Port1/2)** 

Change the series port mode.

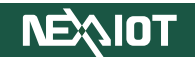

#### **Hardware Monitor**

This section is used to monitor hardware status such as temperature and voltages.

| : +53 %<br>: +44 %<br>: +5.063 V<br>: +0.840 V |                                                                                                   |
|------------------------------------------------|---------------------------------------------------------------------------------------------------|
|                                                | ++: Select Screen<br>14: Select Item<br>Enter: Select<br>+/-: Change Opt.                         |
|                                                | F1: General Help<br>F2: Previous Values<br>F3: Optimized Defaults<br>F4: Save a Exit<br>ESC: Exit |
|                                                | : 453 %<br>: 444 %<br>: 45.063 V<br>: 40.840 V<br>: 43.360 V                                      |

### **USB** Configuration

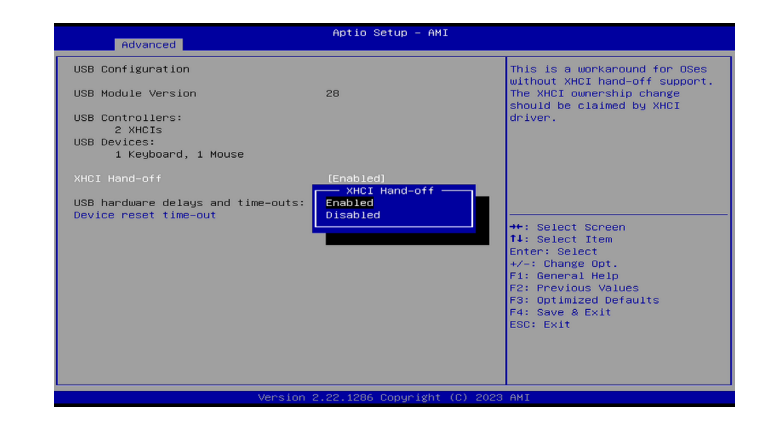

#### **XHCI Hand-off**

This is a workaround for OSe without XHCI hand-off support. The XHCI ownership chang should be claimed by the XHCI driver.

#### Device reset time-out

Select mass storage device start unit command time-out.

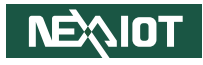

#### **Network Stack Configuration**

| Advanced      | Aptio Setup – AMI                                  |                                                                                                    |
|---------------|----------------------------------------------------|----------------------------------------------------------------------------------------------------|
| Network Stack | (Disabled)<br>Network Stack<br>Disabled<br>Rnabled | Enable/Disable UEFI Network<br>Stack<br>**: Select Screen<br>14: Select Item<br>Enter: Select<br>r/: Change Opt.<br>F1: General Help<br>F2: Frevious Volues<br>F3: Optimized Defaults<br>F3: Optimized Defaults<br>F3: Dotimized Defaults<br>F3: Dotimized Defaults<br>F3: Dotimized Defaults<br>F3: Dotimized Defaults<br>F3: Dotimized Defaults<br>F3: Dotimized Defaults<br>F3: Dotimized Defaults<br>F3: Exit |
|               | Version 2.22.1286 Copyright (C)                    | 2023 AMI                                                                                                    |

#### **Network Stack**

Enable or disable UEFI Network Stack.

#### **NVMe Configuration**

This section is used to configure the NVMe devices installed. The options will become available upon installation of the NVMe device.

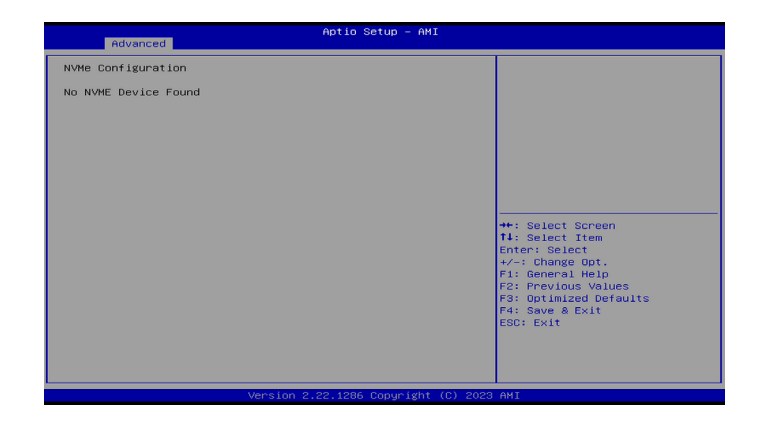

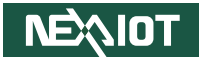

#### Intel(R) Ethernet Controller

This section is used to monitor the built-in Ethernet controller.

| Advanced                                                 | Aptio Setup – AMI                                                                                                    |                                                                                                    |
|----------------------------------------------------------|----------------------------------------------------------------------------------------------------|----------------------------------------------------------------------------------------------------|
| UEFI Driver<br>Device Name<br>Link Status<br>NAC Address | Intel(R) 2.56 Ethernet<br>Controller 0.10.04<br>Intel(R) Ethernet<br>Controller 1226-IT<br>[Disconnected]<br>00:10:F3:80:55:73 | ++: Select Screen<br>11: Select Item<br>Enter: Select<br>+/-: Change Opt.<br>F1: General Help<br>F2: Previous Values<br>F3: Optimized Defaults<br>F3: Optimized Defaults<br>F3: Optimize |
|                                                          | Version 2.22.1286 Copyright (C) 20                                                                                             | 23 AMI                                                                                                    |

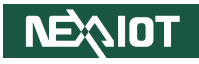

### Chipset

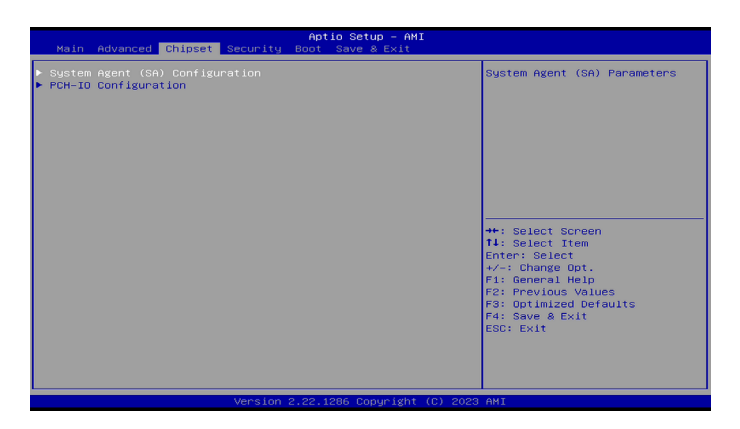

#### System Agent (SA) Configuration

Enter the System Agent Configuration submenu.

#### **PCH-IO Configuration**

Enter the PCH-IO Configuration submenu.

### System Agent (SA) Configuration

| Chipset                         | Aptio Setup - AMI          |                              |
|---------------------------------|----------------------------|------------------------------|
| System Agent (SA) Configuration |                            | Graphics Configuration       |
|                                 |                            |                              |
| VT-d                            | [Enabled]                  |                              |
|                                 |                            |                              |
|                                 |                            |                              |
|                                 |                            |                              |
|                                 |                            |                              |
|                                 |                            | ++: Select Screen            |
|                                 |                            | 14: Select Item              |
|                                 |                            | +/-: Change Opt.             |
|                                 |                            | F1: General Help             |
|                                 |                            | F3: Optimized Defaults       |
|                                 |                            | F4: Save & Exit<br>ESC: Exit |
|                                 |                            |                              |
|                                 |                            |                              |
|                                 |                            |                              |
| Versio                          | on 2.22.1286 Copyright (C) | 2023 AMI                     |

#### **Graphics Configuration**

Enter the Graphics Configuration submenu.

#### VT-d

Enable or disable VT-d capability.

-

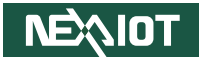

#### **Graphics Configuration**

| Chipset                | Aptio Setup – AMI              |                                                                                                    |
|------------------------|--------------------------------|----------------------------------------------------------------------------------------------------|
| Graphics Configuration |                                | Select DVMT 5.0 Pre-Allocated                                                                                                    |
| DVHT Pre-Allocated     |                                | <pre>(Fixed) Graphics Hemory size<br/>used by the Internal Graphics<br/>Device.<br/>++: Select Screen<br/>11: Select Item<br/>Enter: Select Item<br/>Enter: Select<br/>+/-: Change Opt.<br/>F1: General Help<br/>F2: Previous Values<br/>F3: Optimized Defaults<br/>F4: Save &amp; Exit<br/>ESC: Exit</pre> |
| Versio                 | n 2.22.1286 Convright (C) 2023 | AMT                                                                                                    |

#### **DVMT Pre-Allocated**

Select DVMT 5.0 pre-allocated (fixed) graphics memory size used by the Internal graphics device.

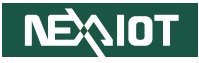

### **PCH-IO Configuration**

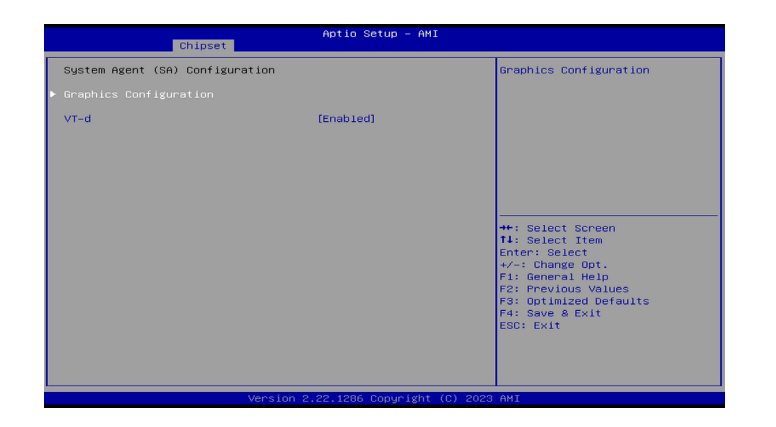

#### **SATA Configuration**

Enter the SATA Configuration submenu.

#### **Security Configuration**

Enter the Security Configuration submenu.

#### Seriallo Configuration

Enter the Seriallo Configuration submenu.

#### State After G3

Specify what state to go to when power is re-applied after a power failure (G3 state)

**USB Power State in Standby** Select USB power state in standby.

#### SATA Configuration

| Chipset                        | Aptio Setup - AMI                     |                                                                                                    |
|--------------------------------|---------------------------------------|----------------------------------------------------------------------------------------------------|
| SATA Configuration             |                                       | Enable/Disable SATA Device.                                                                                                    |
| SATA Controller(s)<br>H.2(CN2) | (Enabled)<br>T912804T9552T2 (128.008) | ++: Select Screen<br>14: Select Item<br>Enter: Select<br>+>: Change Opt.<br>F1: General Help<br>F2: Previous Values<br>F3: Optimized Defaults<br>F4: Save & Exit<br>ESC: Exit |
|                                | Version 2.22.1286 Copyright (C) 2023  | I AMI                                                                                                    |

**SATA Controller(s)** Enable or disable SATA device. -

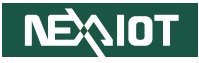

#### **RTC Memory Lock**

| Chipset                | Aptio Setup – AMI            |                                           |
|------------------------|------------------------------|-------------------------------------------|
| Security Configuration |                              | Enable will lock bytes 38h-3Fh            |
| RTC Memory Lock        |                              | bank of RTC RAM                           |
|                        |                              |                                           |
|                        |                              |                                           |
|                        |                              |                                           |
|                        |                              |                                           |
|                        |                              | ++: Select Screen                         |
|                        |                              | Enter: Select                             |
|                        |                              | F1: General Help<br>F2: Previous Values   |
|                        |                              | F3: Optimized Defaults<br>F4: Save & Exit |
|                        |                              | ESC: Exit                                 |
|                        |                              |                                           |
| Versi                  | on 2 22 1286 Conveight (C) 2 | 2023 AMT                                  |

#### **RTC Memory Lock**

Enable will lock bytes 38h-3Fh in the lower/upper 128-byte bank of RTC RAM.

#### **Seriallo Configuration**

| Aptio Setup - AMI<br>Chipset                             |                                                                |                                                                                                    |
|----------------------------------------------------------|----------------------------------------------------------------|----------------------------------------------------------------------------------------------------|
| SerialIo Configuration<br>Serial Port 3<br>Serial Port 4 | [Communication port<br>(COM)]<br>[Communication port<br>(COM)] | Enable or Disable Serial Port<br>(COM)                                                                                                    |
|                                                          | Serial Port 3<br>Disabled<br>Communication port (COH)          | +: Select Screen<br>T1: Select Item<br>Enter: Select Item<br>+-: Change Dot.<br>F1: General Help<br>F2: Previous Values<br>F3: Optimized Defaults<br>F4: Save & Exit<br>ESC: Exit |
| Ver                                                      | rsion 2.22.1286 Copyright (C) 20                               | 23 AMI                                                                                                    |

**Serial 3/4** Enable or disable serial port (COM).

## Security

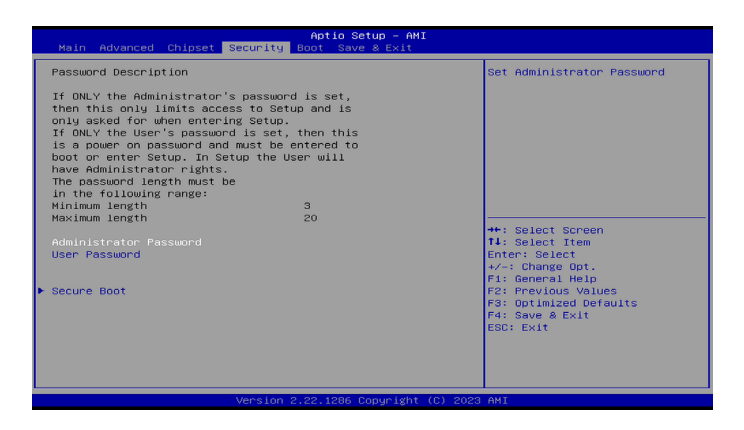

#### Administrator Password

Select this to reconfigure the administrator's password.

#### User Password

Select this to reconfigure the user's password.

#### Secure Boot

Enter the Secure Boot submenu.

### Secure Boot

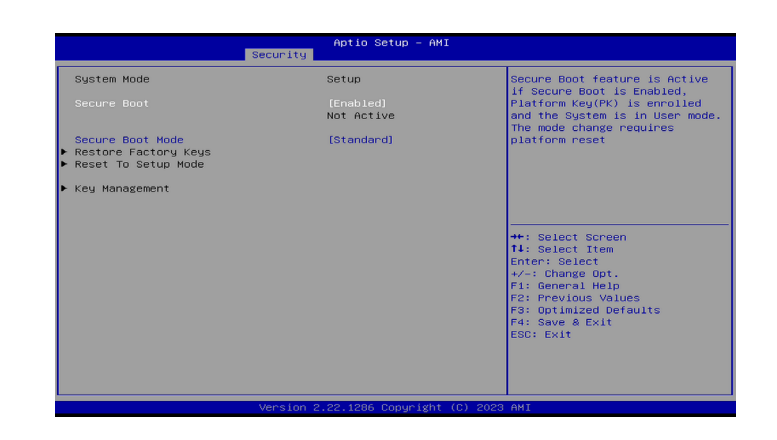

#### Secure Boot

Enable or disable Secure Boot. Secure Boot only works when the system is running in user mode and requires a platform reset.

#### Secure Boot Mode

Standard: Fixed secure boot policy.

Custom: Secure boot policy variables can be configured by a physically present user without full authentication.

#### **Restore Factory Keys**

Allow you to install factory default secure boot key databases.

#### **Reset to Setup Mode**

Delete all Secure Boot Key databases from NVRAM.

#### **Key Management**

Enable experienced users to modify Secure Boot variables.

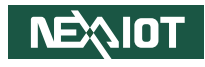

### Boot

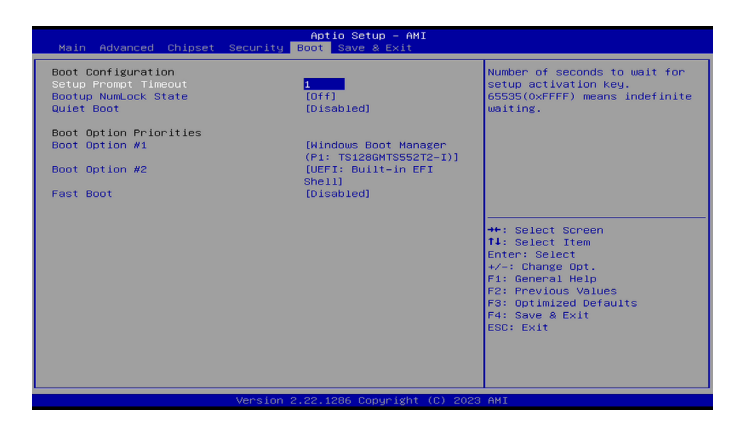

#### Fast Option

When enabled, the BIOS will shorten or skip some check items during POST. This will decrease the time needed to boot the system.

#### **Setup Prompt Timeout**

Number of seconds to wait for setup activation key. 65535(0xFFF) means indefinite waiting.

#### Bootup NumLock State

Select the keyboard numlock state.

#### **Quiet Boot**

Enable or disable quiet boot option.

#### **Boot Option**

Adjust the boot sequence of the system. Boot Option #1 is the first boot device that the system will boot from, next will be #2 and so forth.

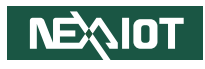

### Save & Exit

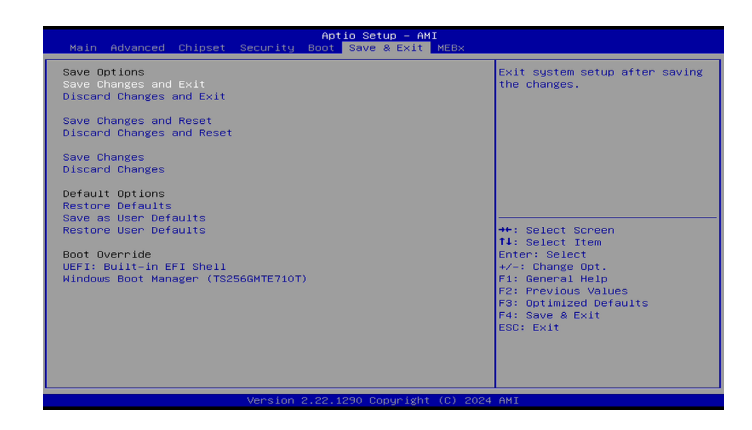

#### Save Changes and Exit

To save the changes and reset, select this field then press <Enter>. A dialog box will appear. Confirm by selecting Yes.

#### **Discard Changes and Exit**

To exit the Setup utility without saving the changes, select this field then press <Enter>. You may be prompted to confirm again before exiting. You can also press <ESC> to exit without saving the changes.

#### Save Changes and Reset

To save the changes and reset, select this field then press <Enter>. A dialog box will appear. Confirm by selecting Yes

#### **Discard Changes and Reset**

To exit the Setup utility and reset without saving the changes, select this field then press <Enter>. You may be prompted to confirm again before exiting.

#### Save Changes

To save changes and continue configuring the BIOS, select this field then press <Enter>. A dialog box will appear. Confirm by selecting Yes.

#### **Discard Changes**

To discard the changes, select this field then press <Enter>. A dialog box will appear. Confirm by selecting Yes to discard all changes made and restore the previously saved settings.

#### **Restore Defaults**

To restore the BIOS to default settings, select this field then press <Enter>. A dialog box will appear. Confirm by selecting Yes.

#### Save as User Defaults

To use the current configurations as user default settings for the BIOS, select this field then press <Enter>. A dialog box will appear. Confirm by selecting Yes.

#### **Restore User Defaults**

To restore the BIOS to user default settings, select this field then press <Enter>. A dialog box will appear. Confirm by selecting Yes, then press <Enter>. You may be prompted to confirm again before exiting.

#### **Boot Override**

To bypass the boot sequence from the Boot Option List and boot from a particular device, select the desired device and press <Enter>.

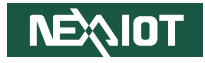

## APPENDIX A: POWER CONSUMPTION

### Test Equipment/Software

| Item             | Description                                                                               |
|------------------|-------------------------------------------------------------------------------------------|
| Main Board       | 20IA00ADN00X0-AP-ADN                                                                      |
| CPU              | Intel <sup>®</sup> Processor N97, Quad Core 2.0GHz, 6M<br>Cache                           |
| RAM              | Transcend 16GB DDR5 16GB DDR5 4800 SO-<br>DIMM 1Rx8 2Gx8 CL40 1.1V, SAMSUNG-1Y,<br>0~95°C |
| M.2              | Innodisk M.2(S42) 3TE7                                                                    |
| M.2 3052         | Quectel RM500Q-GL                                                                         |
| BIOS Ver.        | A300T006                                                                                  |
| mPCle            | 博飛-ML225IT Mini PCIe to LAN                                                               |
| PCIe             | INTEL GIGABIT CT DESKTOP EXP1930 (LAN controller Intel®82574L)                            |
| Power Supply     | FSP060-DAAN2 24V-2.5A                                                                     |
| Operation System | Windows 10                                                                                |

### **Power consumption**

| Model         | Voltage | Max Load<br>current (A) | Standby<br>current (A) | Sleep<br>current (A) |
|---------------|---------|-------------------------|------------------------|----------------------|
| APPC1260T-A01 | 24V     | 1.605A                  | 0.911A                 | 0.194A               |
| APPC1560-A01  |         | 1.736A                  | 0.905A                 | 0.172A               |
| APPC1760-A01  |         | 1.840A                  | 0.999A                 | 0.174A               |
| APPC1960-A01  |         | 1.719A                  | 1.472A                 | 0.772A               |
| APPC1660-A01  |         | 1.934A                  | 1.059A                 | 0.166A               |
| APPC2160-A01  |         | 2.236A                  | 1.321A                 | 0.169A               |